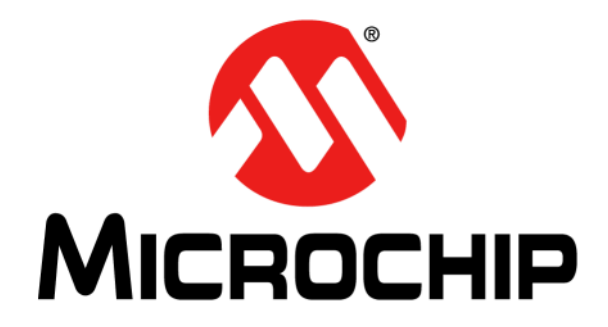

# UCS2112 Dual USB Port Power Evaluation Board User's Guide

#### Note the following details of the code protection feature on Microchip devices:

- Microchip products meet the specification contained in their particular Microchip Data Sheet.
- Microchip believes that its family of products is one of the most secure families of its kind on the market today, when used in the intended manner and under normal conditions.
- There are dishonest and possibly illegal methods used to breach the code protection feature. All of these methods, to our knowledge, require using the Microchip products in a manner outside the operating specifications contained in Microchip's Data Sheets. Most likely, the person doing so is engaged in theft of intellectual property.
- Microchip is willing to work with the customer who is concerned about the integrity of their code.
- Neither Microchip nor any other semiconductor manufacturer can guarantee the security of their code. Code protection does not mean that we are guaranteeing the product as "unbreakable."

Code protection is constantly evolving. We at Microchip are committed to continuously improving the code protection features of our products. Attempts to break Microchip's code protection feature may be a violation of the Digital Millennium Copyright Act. If such acts allow unauthorized access to your software or other copyrighted work, you may have a right to sue for relief under that Act.

Information contained in this publication regarding device applications and the like is provided only for your convenience and may be superseded by updates. It is your responsibility to ensure that your application meets with your specifications. MICROCHIP MAKES NO REPRESENTATIONS OR WARRANTIES OF ANY KIND WHETHER EXPRESS OR IMPLIED, WRITTEN OR ORAL, STATUTORY OR OTHERWISE, RELATED TO THE INFORMATION. INCLUDING BUT NOT LIMITED TO ITS CONDITION, QUALITY, PERFORMANCE, MERCHANTABILITY OR FITNESS FOR PURPOSE. Microchip disclaims all liability arising from this information and its use. Use of Microchip devices in life support and/or safety applications is entirely at the buyer's risk, and the buyer agrees to defend, indemnify and hold harmless Microchip from any and all damages, claims, suits, or expenses resulting from such use. No licenses are conveyed, implicitly or otherwise, under any Microchip intellectual property rights unless otherwise stated.

# QUALITY MANAGEMENT SYSTEM CERTIFIED BY DNV — ISO/TS 16949—

#### Trademarks

The Microchip name and logo, the Microchip logo, dsPIC, FlashFlex, flexPWR, JukeBlox, KEELOQ, KEELOQ logo, Kleer, LANCheck, MediaLB, MOST, MOST logo, MPLAB, OptoLyzer, PIC, PICSTART, PIC<sup>32</sup> logo, RightTouch, SpyNIC, SST, SST Logo, SuperFlash and UNI/O are registered trademarks of Microchip Technology Incorporated in the U.S.A. and other countries.

The Embedded Control Solutions Company and mTouch are registered trademarks of Microchip Technology Incorporated in the U.S.A.

Analog-for-the-Digital Age, BodyCom, chipKIT, chipKIT logo, CodeGuard, dsPICDEM, dsPICDEM.net, ECAN, In-Circuit Serial Programming, ICSP, Inter-Chip Connectivity, KleerNet, KleerNet logo, MiWi, motorBench, MPASM, MPF, MPLAB Certified logo, MPLIB, MPLINK, MultiTRAK, NetDetach, Omniscient Code Generation, PICDEM, PICDEM.net, PICkit, PICtail, RightTouch logo, REAL ICE, SQI, Serial Quad I/O, Total Endurance, TSHARC, USBCheck, VariSense, ViewSpan, WiperLock, Wireless DNA, and ZENA are trademarks of Microchip Technology Incorporated in the U.S.A. and other countries.

SQTP is a service mark of Microchip Technology Incorporated in the U.S.A.

Silicon Storage Technology is a registered trademark of Microchip Technology Inc. in other countries.

GestIC is a registered trademark of Microchip Technology Germany II GmbH & Co. KG, a subsidiary of Microchip Technology Inc., in other countries.

All other trademarks mentioned herein are property of their respective companies.

© 2015, Microchip Technology Incorporated, Printed in the U.S.A., All Rights Reserved.

ISBN: 978-1-63277-810-9

Microchip received ISO/TS-16949:2009 certification for its worldwide headquarters, design and wafer fabrication facilities in Chandler and Tempe, Arizona; Gresham, Oregon and design centers in California and India. The Company's quality system processes and procedures are for its PIC® MCUs and dsPIC® DSCs, KEELoQ® code hopping devices, Serial EEPROMs, microperipherals, nonvolatile memory and analog products. In addition, Microchip's quality system for the design and manufacture of development systems is ISO 9001:2000 certified.

#### Object of Declaration: UCS2112 Dual USB Port Power Evaluation Board

EU Declaration of Conformity

Manufacturer: Microchip Technology Inc. 2355 W. Chandler Blvd. Chandler, Arizona, 85224-6199 USA

This declaration of conformity is issued by the manufacturer.

The development/evaluation tool is designed to be used for research and development in a laboratory environment. This development/evaluation tool is not a Finished Appliance, nor is it intended for incorporation into Finished Appliances that are made commercially available as single functional units to end users under EU EMC Directive 2004/108/EC and as supported by the European Commission's Guide for the EMC Directive 2004/108/EC (8<sup>th</sup> February 2010).

This development/evaluation tool complies with EU RoHS2 Directive 2011/65/EU.

This development/evaluation tool, when incorporating wireless and radio-telecom functionality, is in compliance with the essential requirement and other relevant provisions of the R&TTE Directive 1999/5/EC and the FCC rules as stated in the declaration of conformity provided in the module datasheet and the module product page available at www.microchip.com.

For information regarding the exclusive, limited warranties applicable to Microchip products, please see Microchip's standard terms and conditions of sale, which are printed on our sales documentation and available at www.microchip.com.

Signed for and on behalf of Microchip Technology Inc. at Chandler, Arizona, USA

Carlon

Derek Carlson VP Development Tools

<u>12-Sep - 14</u> Date

NOTES:

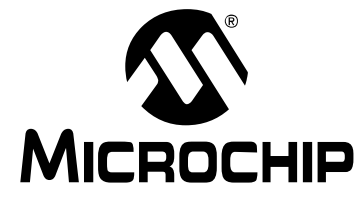

### UCS2112 DUAL USB PORT POWER EVALUATION BOARD USER'S GUIDE

# **Table of Contents**

| Preface7                                                                  |
|---------------------------------------------------------------------------|
| Introduction7                                                             |
| Document Layout                                                           |
| Conventions Used in this Guide                                            |
| Recommended Reading                                                       |
| The Microchip Web Site                                                    |
| Customer Support                                                          |
| Document Revision History                                                 |
| Chapter 1. Product Overview                                               |
| 1.1 Introduction                                                          |
| 1.2 UCS2112 Evaluation System11                                           |
| 1.3 What the UCS2112 Dual USB Port Power Evaluation Board Kit Contains 12 |
| Chapter 2. Installation and Operation                                     |
| 2.1 Introduction13                                                        |
| 2.2 Connectors on the Evaluation Board                                    |
| 2.3 LEDs on the Evaluation Board14                                        |
| 2.4 Test Points on the Evaluation Board15                                 |
| 2.5 Software Installation16                                               |
| Chapter 3. Hardware Description                                           |
| 3.1 UCS2112 Device Overview21                                             |
| 3.2 USB84604 Device21                                                     |
| 3.3 DC-DC converter with MCP1911821                                       |
| Chapter 4. Software Description                                           |
| 4.1 Overview                                                              |
| 4.2 Interface Description and Operation24                                 |
| 4.2.1 Automated Current Sampling Start/Stop Buttons                       |
| 4.2.2 Status Indicators                                                   |
| 4.2.4 ALERT# pin assertion and fault handling                             |
| 4.2.5 Advanced Configuration Tab27                                        |
| 4.2.6 Manual Register Configuration Tab                                   |
| 4.2.7 Status Bar                                                          |
| Appendix A. Schematic and Layouts                                         |
| A.1 Introduction                                                          |
| A.2 Board – Schematic 2 $32$                                              |
|                                                                           |

| A.4 Board – Top Silk                |    |
|-------------------------------------|----|
| A.5 Board – Top Copper and Silk     |    |
| A.6 Board – Top Copper              | 35 |
| A.7 Board – Inner 1 - GND           | 35 |
| A.8 Board – Inner 2 - Signal        |    |
| A.9 Board – Bottom Copper           |    |
| A.10 Board – Bottom Copper and Silk |    |
| A.11 Board – Bottom Silk            | 37 |
| Appendix B. Bill of Materials       | 41 |
| Worldwide Sales and Service         | 42 |

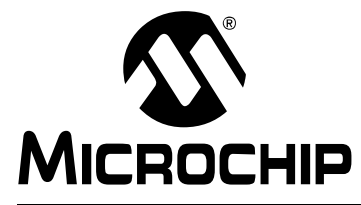

# UCS2112 DUAL USB PORT POWER EVALUATION BOARD USER'S GUIDE

### Preface

### NOTICE TO CUSTOMERS

All documentation becomes dated, and this manual is no exception. Microchip tools and documentation are constantly evolving to meet customer needs, so some actual dialogs and/or tool descriptions may differ from those in this document. Please refer to our web site (www.microchip.com) to obtain the latest documentation available.

Documents are identified with a "DS" number. This number is located on the bottom of each page, in front of the page number. The numbering convention for the DS number is "DSXXXXXXA", where "XXXXXXX" is the document number and "A" is the revision level of the document.

For the most up-to-date information on development tools, see the MPLAB<sup>®</sup> IDE online help. Select the Help menu, and then Topics to open a list of available online help files.

### INTRODUCTION

This chapter contains general information that will be useful to know before using the UCS2112 Dual USB Port Power Evaluation Board. Items discussed in this chapter include:

- Document Layout
- Conventions Used in this Guide
- Recommended Reading
- The Microchip Web Site
- Customer Support
- Document Revision History

#### DOCUMENT LAYOUT

This document describes how to use the UCS2112 Dual USB Port Power Evaluation Board. The manual layout is as follows:

- Chapter 1. "Product Overview" Important information about the UCS2112 Dual USB Port Power Evaluation Board.
- Chapter 2. "Installation and Operation" Includes instructions on how to install the board.
- Chapter 3. "Hardware Description" Describes the UCS2112 Dual USB Port Power Evaluation Board features and functionalities.
- Chapter 4. "Software Description" Describes the PC Graphical User Interface that operates the UCS2112 Dual USB Port Power Evaluation Board.
- Appendix A. "Schematic and Layouts" Shows the schematic and layout diagrams for the UCS2112 Dual USB Port Power Evaluation Board.
- Appendix B. "Bill of Materials" Lists the parts used to build the UCS2112 Dual USB Port Power Evaluation Board.

### **CONVENTIONS USED IN THIS GUIDE**

This manual uses the following documentation conventions:

#### **DOCUMENTATION CONVENTIONS**

| Description                                         | Represents                                                                                                   | Examples                                                    |
|-----------------------------------------------------|----------------------------------------------------------------------------------------------------|-------------------------------------------------------------|
| Arial font:                                         |                                                                                                    |                                                             |
| Italic characters                                   | Referenced books                                                                                             | MPLAB <sup>®</sup> IDE User's Guide                         |
|                                                     | Emphasized text                                                                                              | is the only compiler                                        |
| Initial caps                                        | A window                                                                                                    | the Output window                                           |
|                                                     | A dialog                                                                                                    | the Settings dialog                                         |
|                                                     | A menu selection                                                                                             | select Enable Programmer                                    |
| Quotes                                              | A field name in a window or dialog                                                                           | "Save project before build"                                 |
| Underlined, italic text with<br>right angle bracket | A menu path                                                                                                  | <u>File&gt;Save</u>                                         |
| Bold characters                                     | A dialog button                                                                                              | Click OK                                                    |
|                                                     | A tab                                                                                                    | Click the <b>Power</b> tab                                  |
| N'Rnnnn                                             | A number in verilog format,<br>where N is the total number of<br>digits, R is the radix and n is a<br>digit. | 4'b0010, 2'hF1                                              |
| Text in angle brackets < >                          | A key on the keyboard                                                                                        | Press <enter>, <f1></f1></enter>                            |
| Courier New font:                                   |                                                                                                    |                                                             |
| Plain Courier New                                   | Sample source code                                                                                           | #define START                                               |
|                                                     | Filenames                                                                                                    | autoexec.bat                                                |
|                                                     | File paths                                                                                                   | c:\mcc18\h                                                  |
|                                                     | Keywords                                                                                                    | _asm, _endasm, static                                       |
|                                                     | Command-line options                                                                                         | -0pa+, -0pa-                                                |
|                                                     | Bit values                                                                                                   | 0, 1                                                        |
|                                                     | Constants                                                                                                    | 0xFF, `A'                                                   |
| Italic Courier New                                  | A variable argument                                                                                          | <i>file.o</i> , where <i>file</i> can be any valid filename |
| Square brackets [ ]                                 | Optional arguments                                                                                           | mcc18 [options] file<br>[options]                           |
| Curly brackets and pipe<br>character: {   }         | Choice of mutually exclusive arguments; an OR selection                                                      | errorlevel {0 1}                                            |
| Ellipses                                            | Replaces repeated text                                                                                       | <pre>var_name [, var_name]</pre>                            |
|                                                     | Represents code supplied by user                                                                             | <pre>void main (void) { }</pre>                             |

#### **RECOMMENDED READING**

This user's guide describes how to use UCS2112 Dual USB Port Power Evaluation Board. Other useful documents are listed below. The following Microchip documents are available and recommended as supplemental reference resources.

- UCS2112 Data Sheet "USB Dual-Port Power Switch and Current Monitor" (DS20005424)
- USB84604 Data Sheet "USB 2.0 HSIC Hi-Speed 4-Port Controller Hub" (DS60001295)
- MCP19118/19 Data Sheet "Digitally-Enhanced Power Analog Controller with Integrated Synchronous Driver" (DS20005350)

#### THE MICROCHIP WEB SITE

Microchip provides online support via our web site at www.microchip.com. This web site is used as a means to make files and information easily available to customers. Accessible by using your favorite Internet browser, the web site contains the following information:

- **Product Support** Data sheets and errata, application notes and sample programs, design resources, user's guides and hardware support documents, latest software releases and archived software
- General Technical Support Frequently Asked Questions (FAQs), technical support requests, online discussion groups, Microchip consultant program member listing
- Business of Microchip Product selector and ordering guides, latest Microchip press releases, listing of seminars and events, listings of Microchip sales offices, distributors and factory representatives

#### **CUSTOMER SUPPORT**

Users of Microchip products can receive assistance through several channels:

- Distributor or Representative
- Local Sales Office
- Field Application Engineer (FAE)
- Technical Support

Customers should contact their distributor, representative or field application engineer (FAE) for support. Local sales offices are also available to help customers. A listing of sales offices and locations is included in the back of this document.

Technical support is available through the web site at: http://www.microchip.com/support.

#### DOCUMENT REVISION HISTORY

#### **Revision A (October 2015)**

Initial Release of this Document.

NOTES:

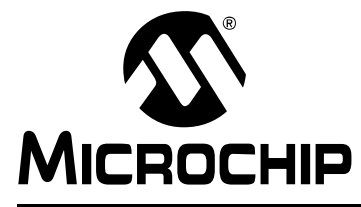

# UCS2112 DUAL USB PORT POWER EVALUATION BOARD USER'S GUIDE

# **Chapter 1. Product Overview**

#### 1.1 INTRODUCTION

This document provides a description of the software and hardware used to evaluate the features of the UCS2112.

The UCS2112 Dual USB Port Power Evaluation Board demonstrates the features of two USB ports, capable of data transferring and charging up to 6A. Charging limits, accumulated current, alerts and attachment status can all be configured, exercised and/or observed on a graphical user interface.

### 1.2 UCS2112 EVALUATION SYSTEM

The evaluation system has several components, as shown in Figure 1-1.

- Customer-provided Windows<sup>®</sup> PC
- UCS2112 Demo Software (Graphical User Interface GUI)
- UCS2112 Dual USB Port Power Evaluation Board
- USB Cable for GUI communications (Standard-A plug to mini-B plug)
- 12V DC power source
- Customer-provided portable device and OEM USB charging cable (with Standard-A plug at board's end)

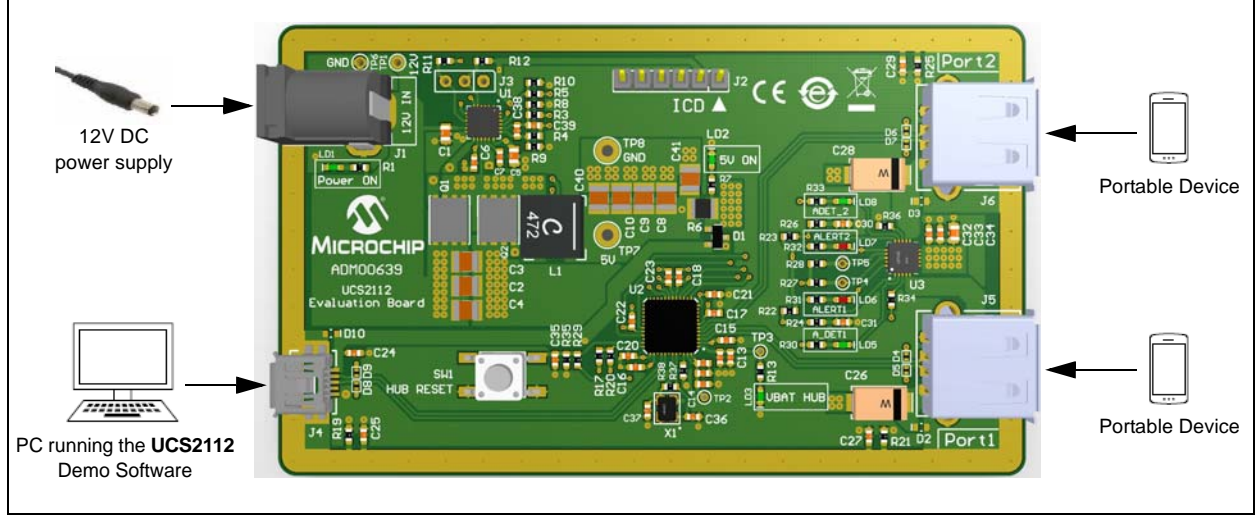

FIGURE 1-1:

UCS2112 Evaluation System.

A block diagram of the UCS2112 Dual USB Port Power Evaluation Board is shown in Figure 1-2 below:

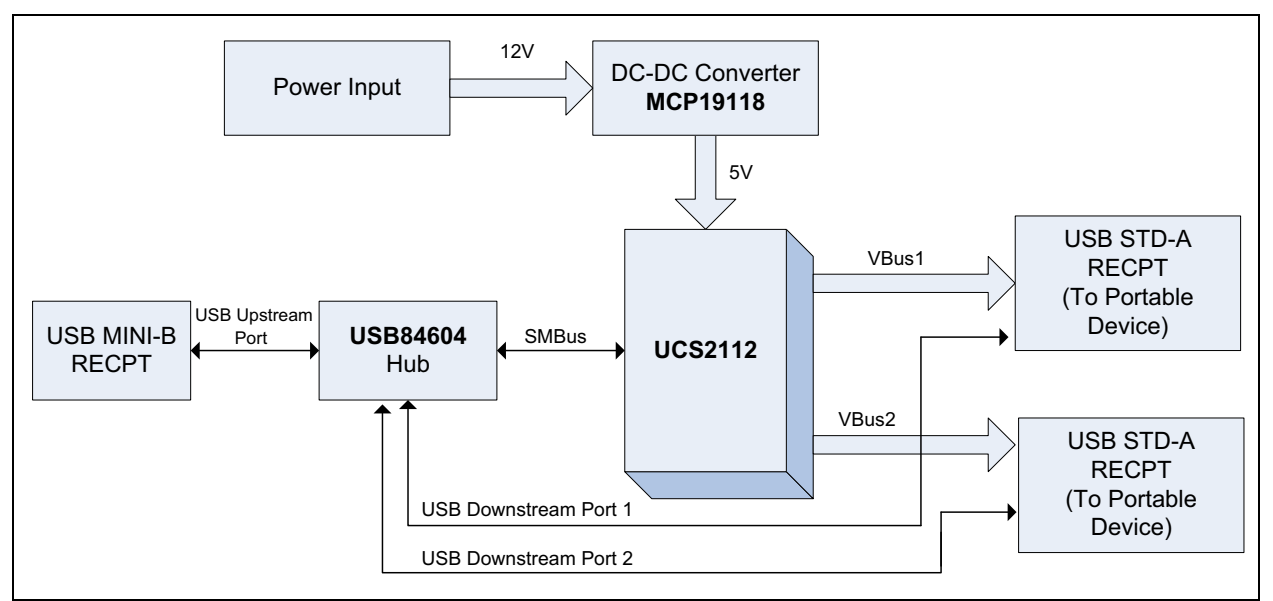

FIGURE 1-2: UCS2112 Dual USB Port Power Evaluation Board Block Diagram.

# 1.3 WHAT THE UCS2112 DUAL USB PORT POWER EVALUATION BOARD KIT CONTAINS

This UCS2112 Dual USB Port Power Evaluation Board kit includes:

- UCS2112 Dual USB Port Power Evaluation Board (ADM00639)
- 12V AC-DC Wall Adapter
- Standard-A plug to mini-B plug USB Cable
- Important Information Sheet

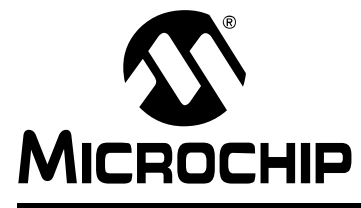

# UCS2112 DUAL USB PORT POWER EVALUATION BOARD USER'S GUIDE

# **Chapter 2. Installation and Operation**

#### 2.1 INTRODUCTION

This chapter identifies the main connectors, LEDs and test points that can be found on the UCS2112 Dual USB Port Power Evaluation Board. It also explains the steps to install the board's graphical user interface.

### 2.2 CONNECTORS ON THE EVALUATION BOARD

Figure 2-1 shows the top of the evaluation board and highlights the connectors.

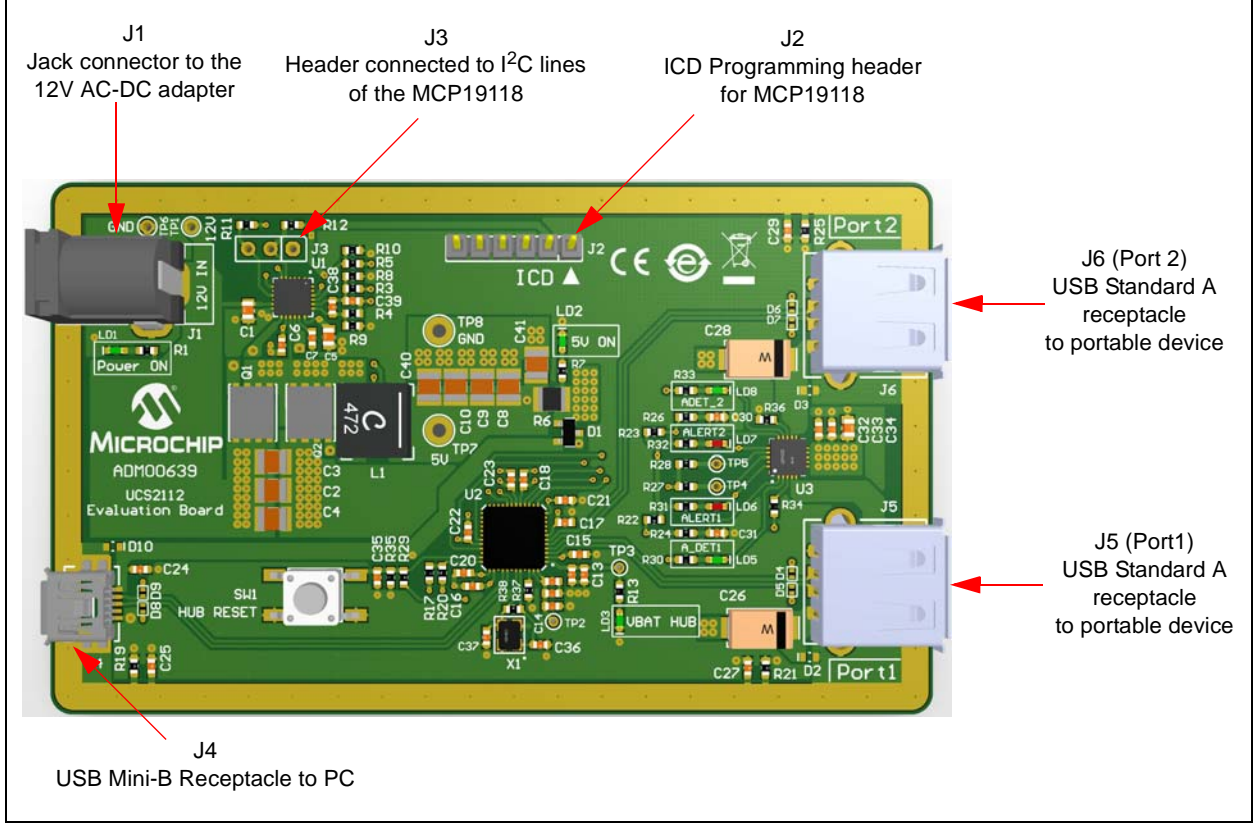

FIGURE 2-1: UCS2112 Dual USB Port Power Evaluation Board Top View - Connectors.

### 2.3 LEDS ON THE EVALUATION BOARD

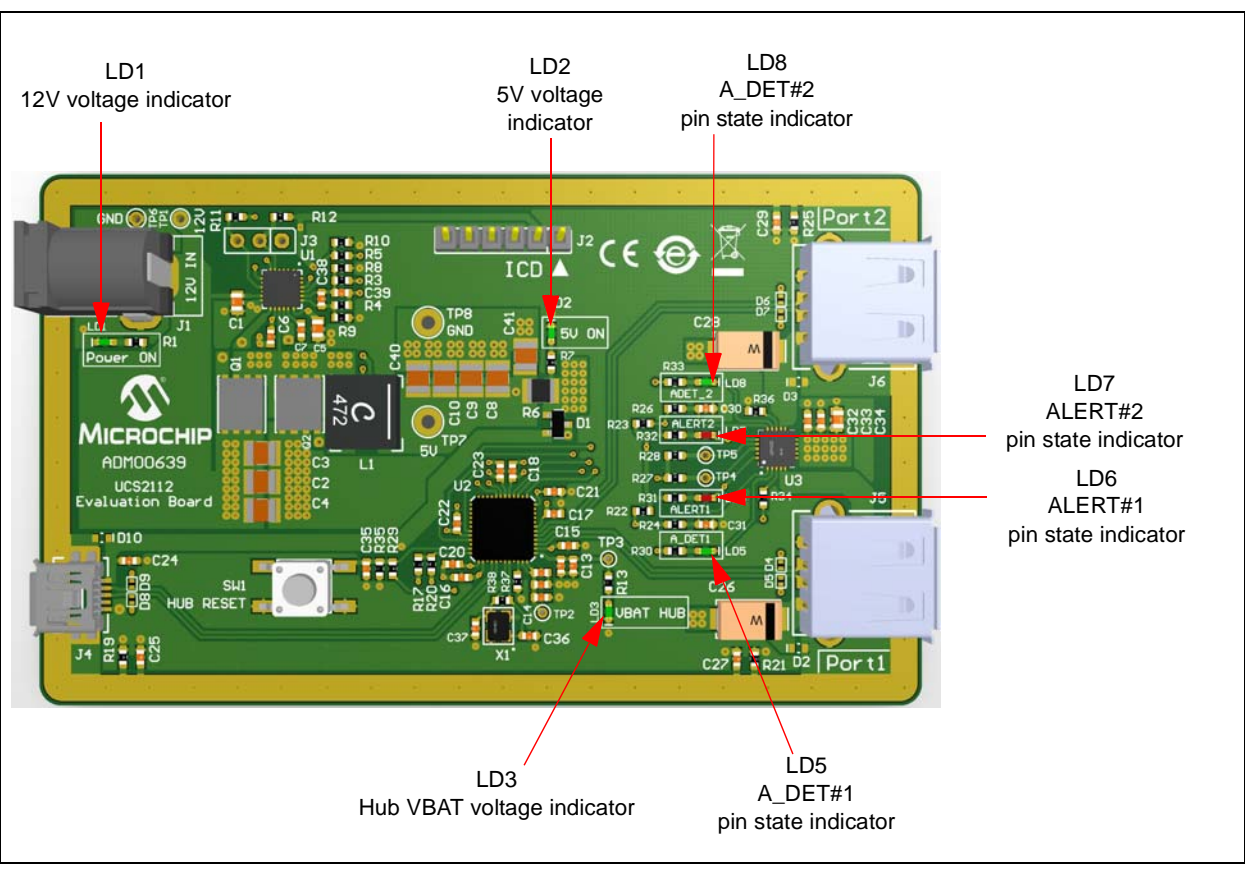

Figure 2-2 shows the top of the evaluation board and highlights the LEDs.

FIGURE 2-2: Evaluation Board Top View - LEDs.

### 2.4 TEST POINTS ON THE EVALUATION BOARD

Figure 2-3 shows the top of the board and highlights the test points.

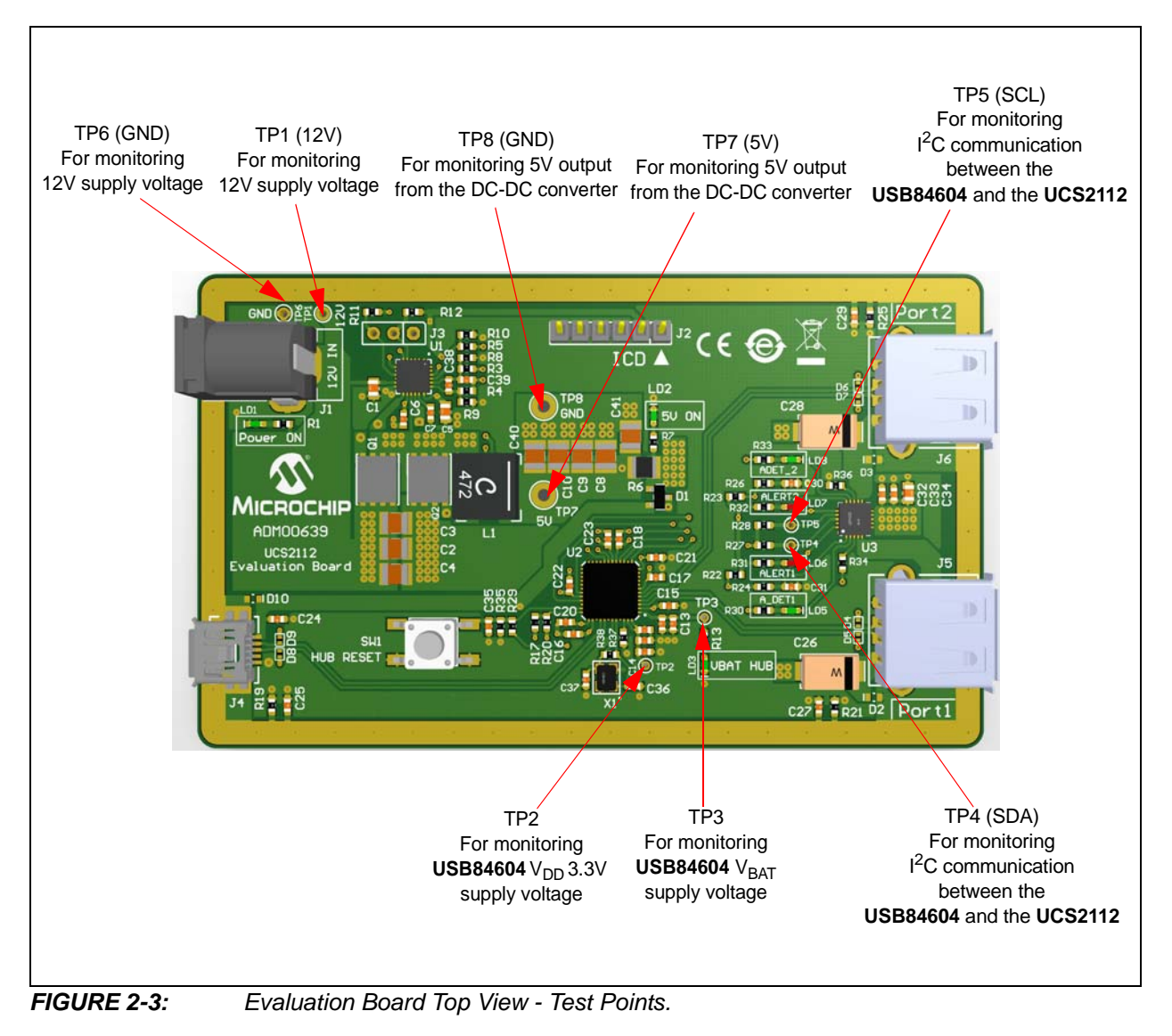

#### 2.5 SOFTWARE INSTALLATION

To begin using the UCS2112 Dual USB Port Power Evaluation Board, a software must be installed on a Windows<sup>®</sup>-based computer with a USB port.

1. Download the UCS2112 Demo Software archive from the UCS2112 Dual USB Port Power Evaluation Board's web page, unzip, then double-click the executable file to start the installation. Figure Figure 2-4 shows the initial installation screen.

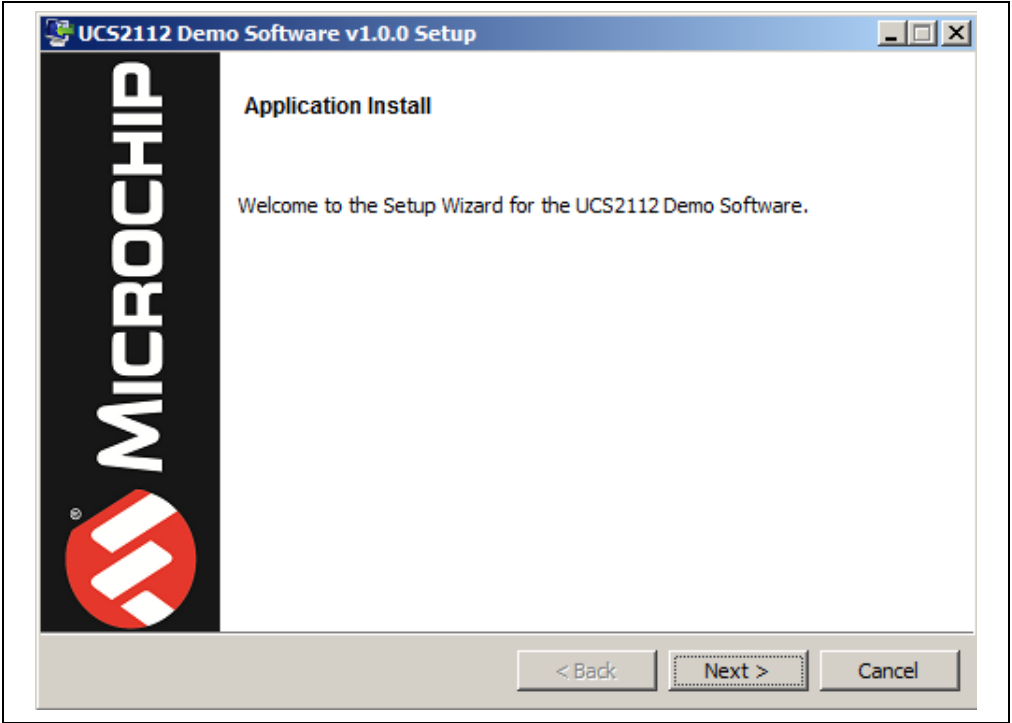

#### FIGURE 2-4: Setup Wizard.

2. Read and accept the license agreement, then click Next.

| 👺 UCS2112 Demo Software v1.0.0 Setup                                                                                                    |                                                                  |
|----------------------------------------------------------------------------------------------------|------------------------------------------------------------------|
| License Agreement                                                                                                    |                                                                  |
| Please read the following License Agreement. You must accept the terms of the continuing with the installation.                                                                                                    | nis agreement before                                             |
| MICROCHIP IS WILLING TO LICENSE THE ACCOMPANYING SOFTW<br>DOCUMENTATION TO YOU ONLY ON THE CONDITION THAT YOU AC<br>THE FOLLOWING TERMS. TO ACCEPT THE TERMS OF THIS LICE<br>"I ACCEPT" AND PROCEED WITH THE DOWNLOAD OR INSTALL.<br>NOT ACCEPT THESE LICENSE TERMS, CLICK "I DO NOT ACCEPT<br>NOT DOWNLOAD OR INSTALL THIS SOFTWARE. | ARE AND<br>CCEPT ALL OF<br>NSE, CLICK<br>IF YOU DO<br>T," AND DO |
| MICROCHIP NON-EXCLUSIVE SOFTWARE LICENSE AGREEMENT<br>FOR UCS2112 Demo Software                                                                                                    | •                                                                |
| Do you accept this license?<br>I accept the agreement I do not accept the agreement                                                                                                    |                                                                  |
| BitRock Installer                                                                                                    |                                                                  |
| < Back Next :                                                                                                    | > Cancel                                                         |
| FIGURE 2-5: Software License Agreement.                                                                                                    |                                                                  |

 Click the browse icon 
 to specify the directory where the UCS2112 Demo Software will be installed, then click Next.

|                         | iry                 |                        |                       | 2  |
|-------------------------|---------------------|------------------------|-----------------------|----|
| Please specify the dire | ectory where the UC | S2112 Demo Softwa      | re will be installed. |    |
| Installation Directory  | C:\Program Files (  | (x86) (Microchip (UCS) | 2112DemoSc 👸          | l. |
|                         |                     |                        |                       |    |
|                         |                     |                        |                       |    |
|                         |                     |                        |                       |    |
|                         |                     |                        |                       |    |
|                         |                     |                        |                       |    |

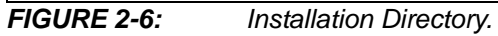

4. Click **Next** in the Ready to Install window to begin the software installation. The progress can be observed in the progress bar (see Figure 2-8).

| 👺 UCS2112 Demo Software v1.0.0 Setup                                               |        |
|------------------------------------------------------------------------------------|--------|
| Ready to Install                                                                   |        |
| Setup is now ready to begin installing the UCS2112 Demo Software on your computer. |        |
|                                                                                    |        |
|                                                                                    |        |
|                                                                                    |        |
| BitRock Installer                                                                  | Cancel |
| FIGURE 2-7: Ready to Install.                                                      |        |

5. During installation, a security pop-up window, requesting approval, will appear on screen. Click **Install** to proceed with the installation

| UCS2112 Demo So                                                                                | oftware v1.0.0 Setup                                                       |                           |                |        |
|------------------------------------------------------------------------------------------------|----------------------------------------------------------------------------|---------------------------|----------------|--------|
| Installing                                                                                     |                                                                            |                           |                | 5      |
| Please wait while Setup                                                                        | installs the UCS2112 D                                                     | emo Software on           | your computer. |        |
|                                                                                                | I<br>Insta                                                                 | nstalling<br>lling driver |                |        |
|                                                                                                |                                                                            |                           |                |        |
|                                                                                                |                                                                            |                           |                |        |
|                                                                                                |                                                                            |                           |                |        |
|                                                                                                |                                                                            |                           |                |        |
| tRock Installer                                                                                |                                                                            | < Back                    | Next >         | Cancel |
| tRock Installer                                                                                |                                                                            | < Back                    | Next >         | Cancel |
| itRock Installer<br>Windows Security<br>Would you like to in:                                  | stall this device soft                                                     | < Back                    | Next >         | Cancel |
| tRock Installer<br>Windows Security<br>Would you like to ins<br>Name: SMSC<br>Publisher: Micro | stall this device soft                                                     | < Back                    | Next >         | Cancel |
| Windows Security<br>Would you like to in:<br>Name: SMSC<br>Publisher: Micro                    | stall this device soft<br>ochip Technology Inc.<br>vare from "Microchip Te | < Back<br>ware?           | Next >         | Cancel |

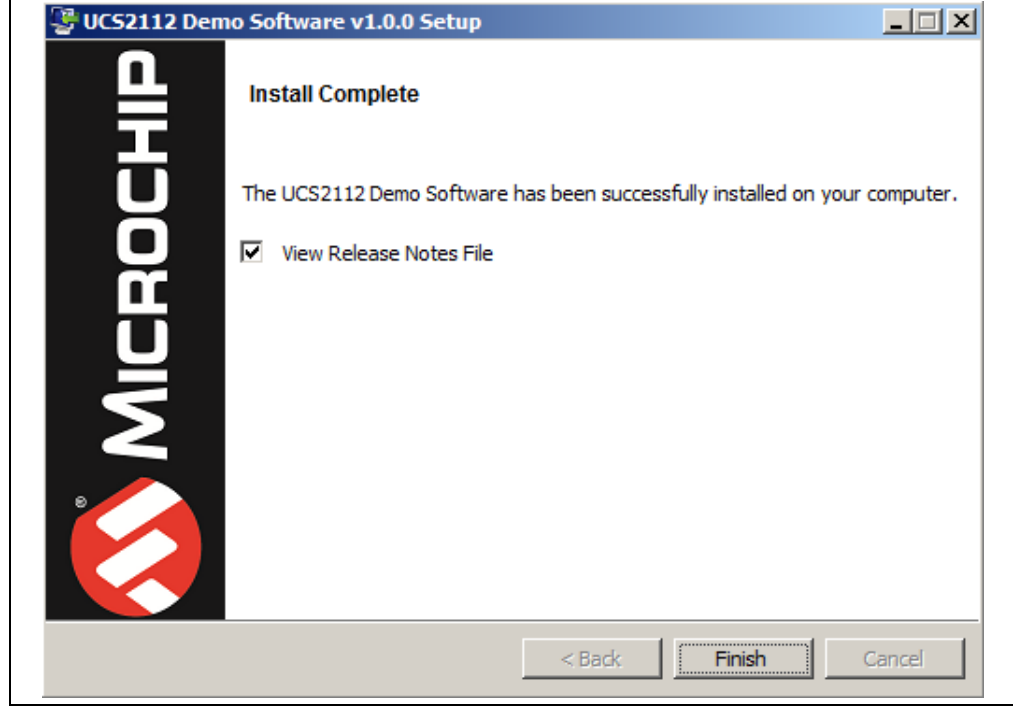

FIGURE 2-9: The Installation Complete Window.

Once the installation completes, the **View Release Notes File** box remains checked to display information about the current software version. To skip release notes, deselect this check box. Click **Finish** to end the installation.

To launch the GUI, either click on the desktop icon or browse to *Windows Start>All Programs>Microchip>UCS2112 Demo Software*. NOTES:

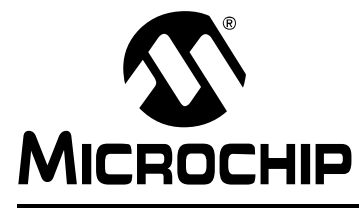

# UCS2112 DUAL USB PORT POWER EVALUATION BOARD USER'S GUIDE

# **Chapter 3. Hardware Description**

#### 3.1 UCS2112 DEVICE OVERVIEW

The UCS2112 is a dual USB port power switch configuration which can provide 3.0A continuous current (3.4A maximum) per  $V_{BUS}$  port with precision overcurrent limiting, port power switch enables, auto-recovery fault handling, undervoltage and overvoltage lockout, back-drive protection and dynamic thermal management.

For SMBus applications, the UCS2112 provides per-port current monitoring and eight programmable current limits per switch, ranging from 0.53A to 3.0A continuous current (3.4A maximum). Per-port charge rationing is also provided ranging from 3.8 mAh to 246.3 Ah.

Both power switches include an independent  $V_{BUS}$  discharge function and constant current mode limiting for BC1.2 applications.

#### 3.2 USB84604 DEVICE

The USB84604 is a low-power, OEM-configurable, Multi-Transaction Translator (MTT) USB2.0 controller hub with four downstream ports and advanced features for embedded USB applications. The UCS2112 Dual USB Port Power Evaluation Board uses only two downstream ports.

The USB84604 supports downstream battery charging. When an upstream host is connected, the USB84604 allows battery charging with data communication according to the Battery Charging BC1.2 Standard Downstream Port (SDP) or Charging Downstream Port (CDP) specifications, depending on the portable device capability. When an upstream device is not connected, the USB84604 configures the downstream ports as Dedicated Charger Ports, allowing battery charging only.

The USB84604 provides an additional USB endpoint dedicated for use as a USB-to- $I^2C$ /SPI interface, allowing external circuits or devices to be monitored, controlled, or configured via the USB interface. The USB84604 controls the UCS2112 via the  $I^2C$  interface.

### 3.3 DC-DC CONVERTER WITH MCP19118

The UCS2112 Dual USB Port Power Evaluation Board has a high efficiency, 12V to 5V DC-DC converter, built around the MCP19118.

The MCP19118 is a highly-integrated, mixed signal, analog pulse-width modulation (PWM) current mode controller with an integrated microcontroller core for synchronous DC/DC step-down applications.

The MCP19118 on this board is already programmed and the DC-DC converter is fully functional. The user can program custom firmware using the J2 ICD header. The user can also communicate via the  $I^2C$  interface with the MCP19118 by populating the J3 header.

The DC-DC converter section can be tested separately from the rest of the board by removing the R6 resistor and connecting a load between the test points TP7 (marked as "5V") and TP8 (marked as "GND").

NOTES:

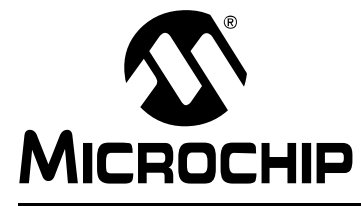

# UCS2112 DUAL USB PORT POWER EVALUATION BOARD USER'S GUIDE

# **Chapter 4. Software Description**

#### 4.1 OVERVIEW

To get the graphical interface and the evaluation board running, follow these instructions:

- 1. Provide 12V to the power jack J1. Connect the USB mini-B end of cable to the board and the USB A-type end to any available USB port on the PC.
- Start the UCS2112 Demo software: from the Windows Start menu <u>All Programs>Microchip>UCS2112 Demo Software</u> or from the desktop icon.

The UCS2112 Dual USB Port Power Evaluation Board interface (Figure 4-1) consists of three tabs (System Monitoring, Advanced Configuration and Manual Register Configuration) as well as the right side section (UCS2112 Status), the top buttons (Start Current Sampling and Stop Sampling) and the Status bar which are always visible.

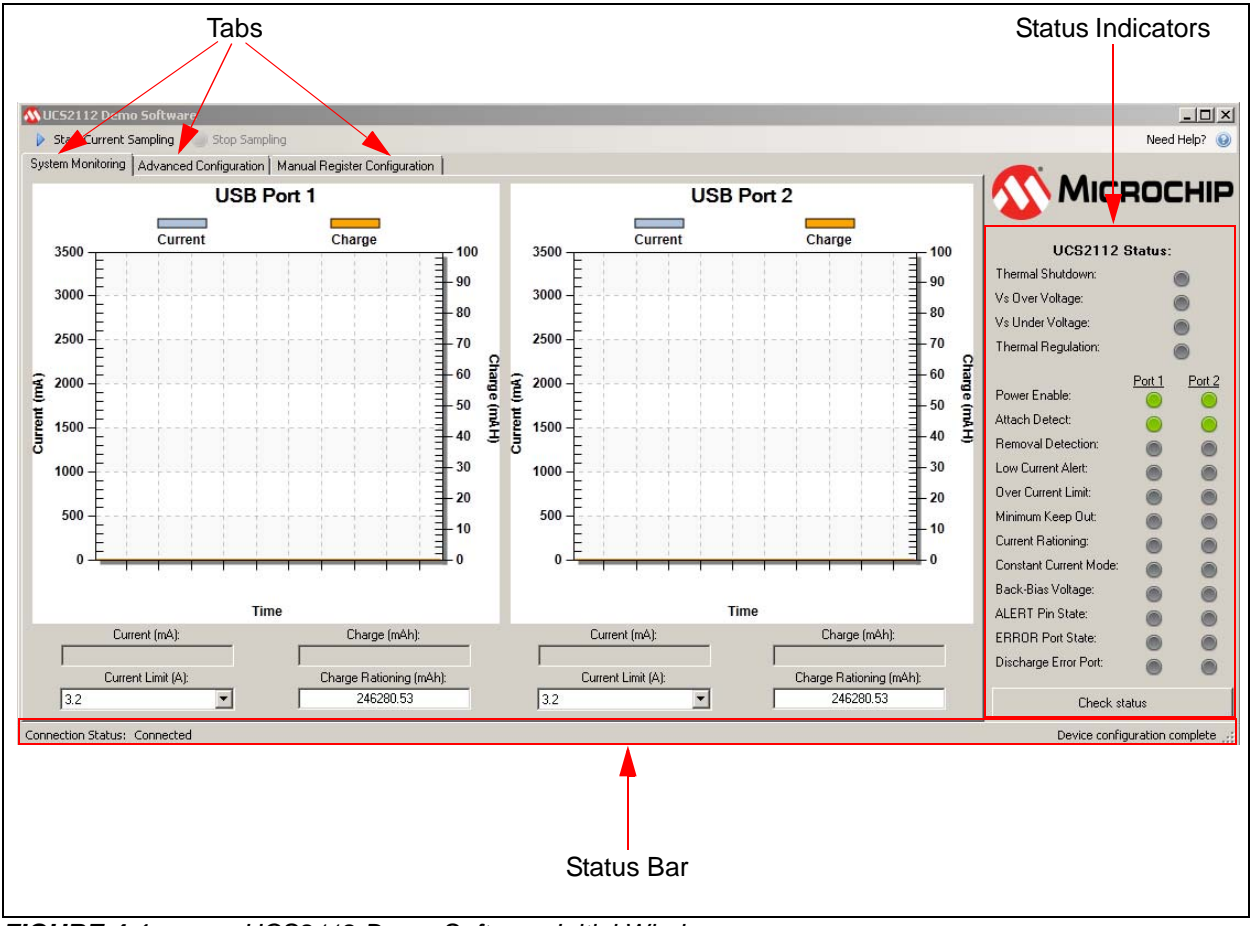

FIGURE 4-1: UCS2112 Demo Software Initial Window.

### 4.2 INTERFACE DESCRIPTION AND OPERATION

#### 4.2.1 Automated Current Sampling Start/Stop Buttons

On the top of the window there are two buttons that start and stop the automated current sampling (see Figure 4-2). When the Automated Current Sampling is on, the GUI reads the Current Measurement and the Total Accumulated Charge registers periodically for both ports (see Figure 4-4). It also reads the status registers regularly and updates the Status Indicators on the right side panel.

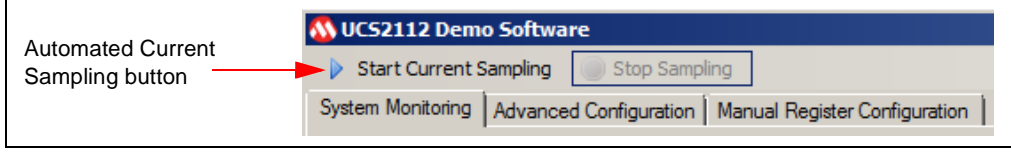

FIGURE 4-2: Automated Current Sampling Start/Stop Buttons.

#### 4.2.2 Status Indicators

The status indicators show the state of the bits from the Interrupt Status and General Status registers. They are grey if the corresponding bits are 0" and green/red if the corresponding bits are set. The green color indicates a change in the status of the charging port and the red color indicates a fault condition (see Figure 4-3 for color assignment on each condition).

Some of the bits are cleared when read and their indication is maintained longer, to be observable by the user.

The status indicators can be updated in two ways: automatically, when the Automated Current Sampling is active, or manually, by pressing the **Check Status** button, when the Automated Current Sampling is disabled.

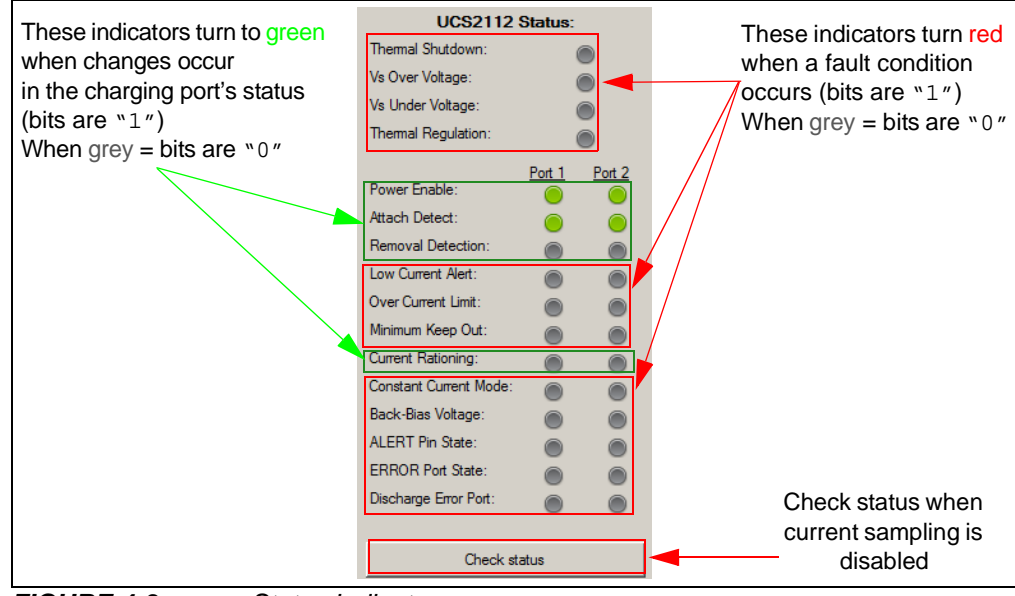

FIGURE 4-3:

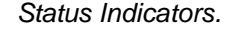

#### 4.2.3 System Monitoring Tab

The **System Monitoring** tab is the first tab displayed when opening the GUI. This tab allows monitoring the instantaneous current measurement and the accumulated charge and also to set the charge rationing threshold (by entering a number in the corresponding box) and the current limit for each port (by selecting one of the values from the drop-down list).

When the Automated Current Sampling is on and the portable devices are attached to Port 1 and/or Port 2, the GUI shows the current measurements over time as shown in Figure 4-4 (blue plot).

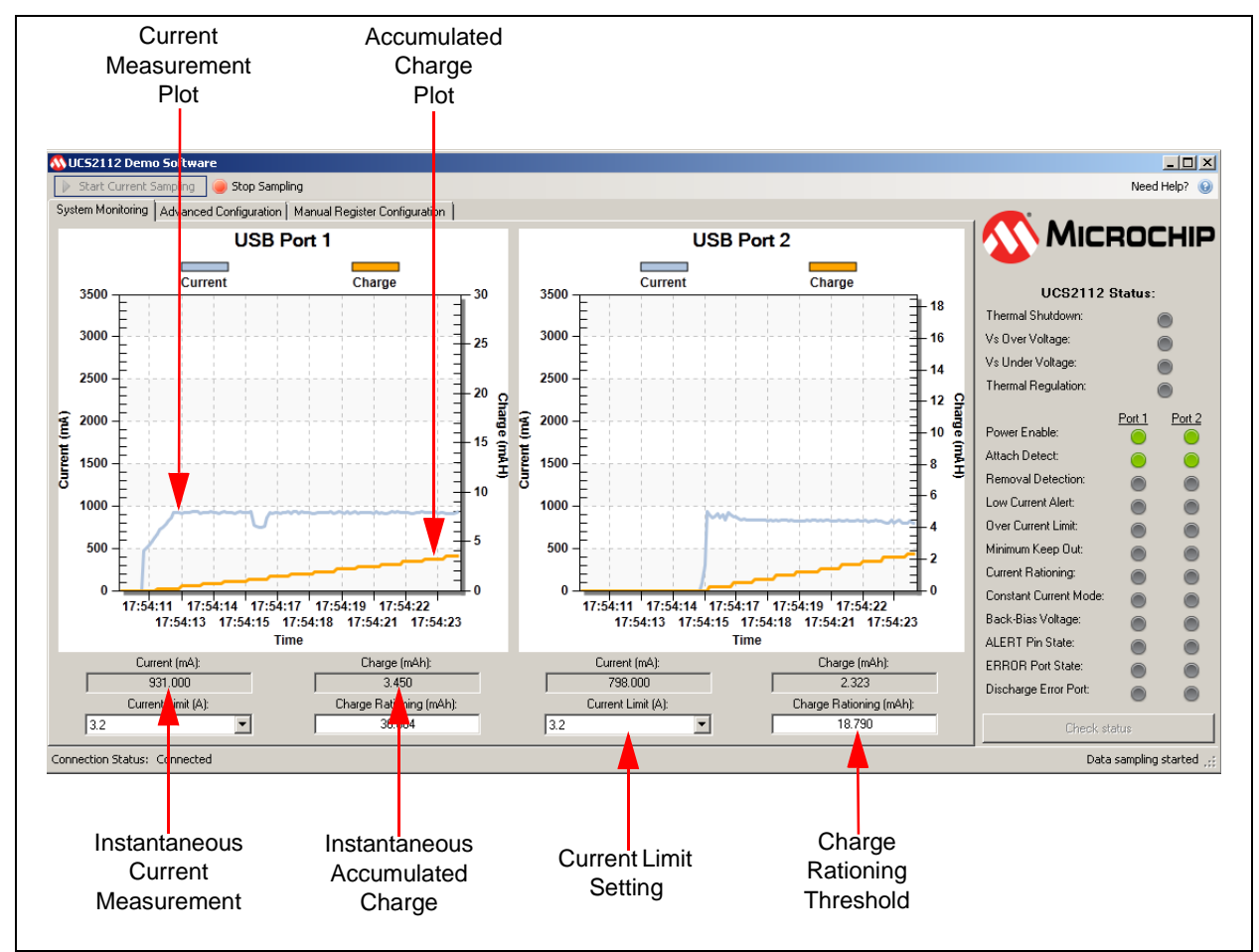

FIGURE 4-4:

Monitoring Current Measurement and Charge Accumulation Over Time.

To enable the Accumulated Charge indication, follow these steps:

1. In the **Advance Configuration** tab, select **Enable** on the Charge Rationing group box.

| Charge Rationing<br>Port 1<br>Enable Reset<br>Response behavior<br>C Report<br>C Report and Disconnect<br>C Disconnect and Sleep<br>C Ignore |
|----------------------------------------------------------------------------------------------------|
|                                                                                                    |

FIGURE 4-5: Advance Configuration Tab - Charge Rationing Group Box.

2. In the **System Monitoring** tab, set the Charge Rationing threshold.

The Charge Rationing threshold value (default set to maximum) can be modified by entering a new number in the corresponding box. After pressing the <Enter> key, the software adjusts the number to the closest value that can be written to the UCS2112 Charge Rationing registers.

In the same tab, the user can set the Current Limit for each Port, by selecting one of the values from the drop-down list (see Figure 4-4).

#### 4.2.4 ALERT# pin assertion and fault handling

When an ALERT# pin of the UCS2112 device is asserted because is exceeding the Current Limit, reaching the Charge Rationing Limit or any other fault condition mentioned in the UCS2112 data sheet, the on-board hub USB84604 detects this condition as an overcurrent fault in all cases. This fault is signaled by the Windows operating system. The hub disables the corresponding port power switch automatically by setting the corresponding PWR\_EN pin low. To enable the power switch back and set the PWR\_EN pin high, click on the Windows notification balloon and reset the corresponding port.

To disable the hub from automatically controlling the power switch, check the **Ignore PWR\_EN pins** option from the **Advance Configuration** tab (see Figure 4-6). The PWR\_EN controls will be determined only by the state of the PWR\_EN1 bit and PWR\_EN2 bit, which can be set or cleared in the same section.

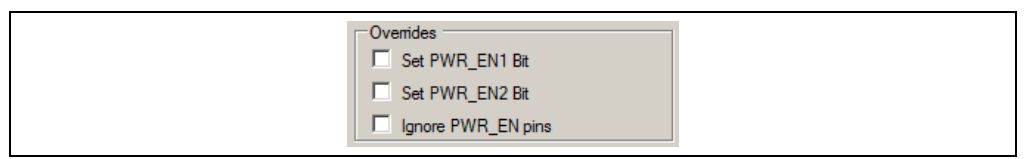

FIGURE 4-6: Advanced Configuration Tab - PWR\_EN Control Overrides.

#### 4.2.5 Advanced Configuration Tab

The **Advanced Configuration** tab (Figure 4-7) allows the user to modify the default values of the Configuration registers.

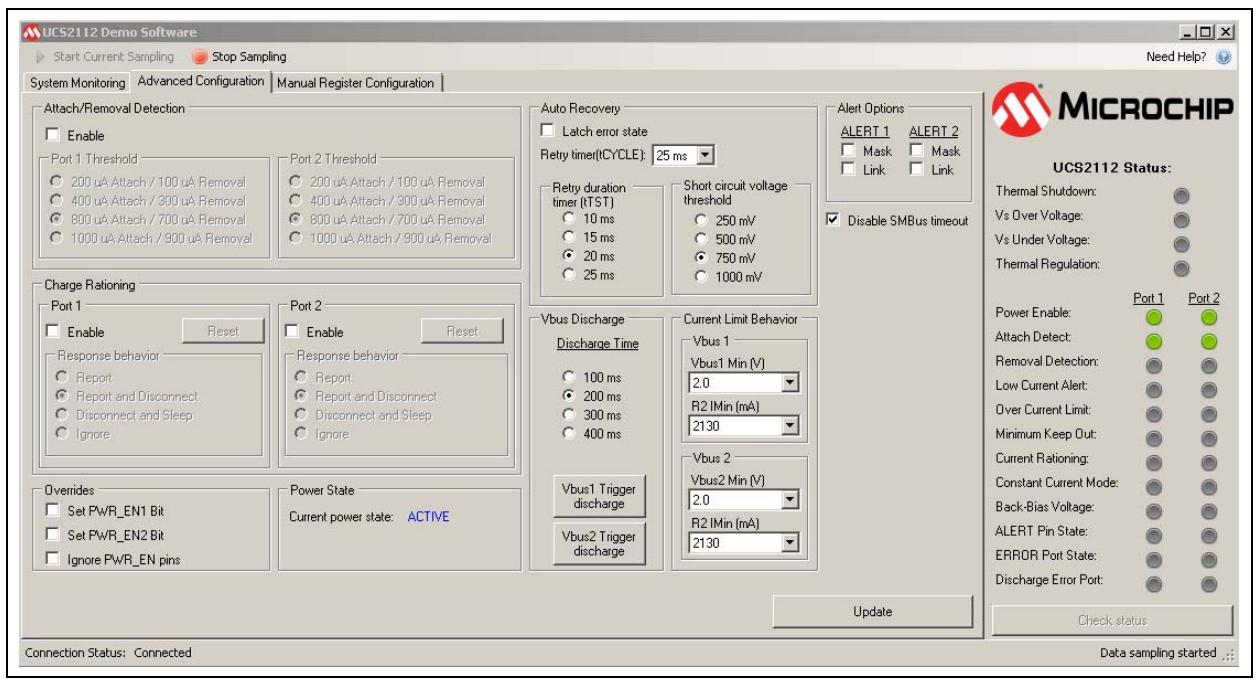

FIGURE 4-7: Advanced

### Advanced Configuration Tab.

#### 4.2.5.1 ATTACH/REMOVAL DETECTION GROUP BOX

The **Enable** check box activates the Attach/Removal Detection functionality. The user can select the Attach/Removal Detection threshold for each port.

#### 4.2.5.2 CHARGE RATIONING GROUP BOX

The Accumulated Charge indication and the Charge Rationing functionality for each port are activated by checking **Enable**.

When the Charge Rationing threshold is reached, UCS2112 responds as specified in the Response behavior group box: Report, Report and Disconnect, Disconnect and Sleep, Ignore.

The **Reset** button sets the RTN\_RST1/2 bit to "1" and then to "0" (two consecutive write commands). For a detailed description, see Ration Configuration register in the data sheet.

#### 4.2.5.3 OVERRIDES GROUP BOX

The status of the PWR\_EN1/2 pins can be overridden by setting the corresponding PWR\_EN1S and PWR\_EN2S bits (see General Configuration registers, Addresses 11h and 12h, in the data sheet).

If **Ignore PWR\_EN pins** is checked, then the status of PWR\_EN1/2 pins is ignored and only the status of PWR\_EN1S and PWR\_EN2S bits is considered.

#### 4.2.5.4 AUTO RECOVERY GROUP BOX

The Auto Recovery mechanism is active if **Latch error state** is unchecked. Otherwise, the error is latched.

The auto recovery parameters (Retry duration timer and Short circuit voltage threshold) can be changed by selecting one of the available radio buttons (see Figure 4-8).

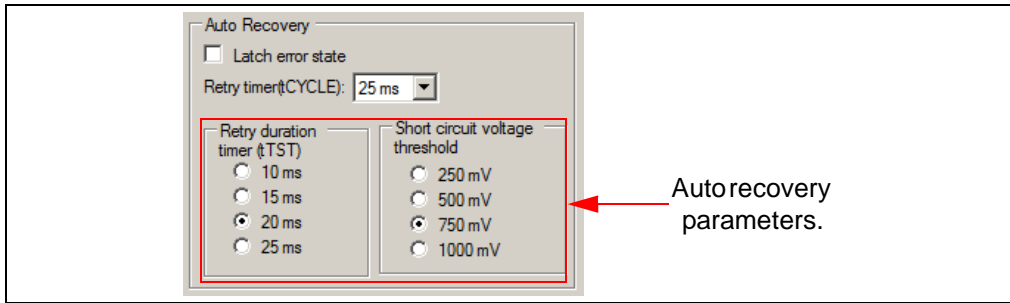

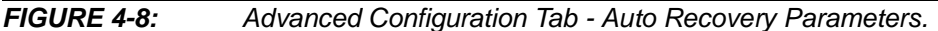

#### 4.2.5.5 VBUS DISCHARGE GROUP BOX

The Vbus Discharge Time can be changed by checking one of the available options. By pressing the **Vbus1 Trigger discharge** and **Vbus2 Trigger discharge** buttons the Vbus is discharged, forcing the portable device to reconnect.

#### 4.2.5.6 CURRENT LIMIT BEHAVIOR GROUP BOX

The Current Limit Behavior parameters can be changed by selecting one of the available options from the drop-down lists (for more information, see Current Limit Behavior registers from the data sheet).

#### 4.2.5.7 ALERT OPTIONS GROUP BOX

There are four ALERT options:

- When ALERT1/2 **Mask** is checked, the ALERT1/2 pins will only be asserted if overcurrent limit and thermal shutdown conditions are detected.
- When ALERT1/2 **Mask** is unchecked, the ALERT1/2 pins will be asserted if any error condition or indicator event is detected.
- When ALERT1/2 Link is checked, the ALERT1/2 pins will be asserted if low current indication is detected or the internal temperature has exceeded T<sub>REG</sub>.
- When ALERT1/2 Link is unchecked, the ALERT1/2 pins will not be asserted if low current indication is detected or the internal temperature has exceeded T<sub>REG</sub>.

#### 4.2.5.8 DISABLE SMBUS TIMEOUT

When **Disable SMBus timeout** is checked, this feature is disabled. This is the default setting. To enable the SMBus timeout feature, uncheck the respective check box.

#### 4.2.5.9 UPDATE BUTTON

This button updates the Configuration registers with the settings modified in the **Advance Configuration** tab.

#### 4.2.6 Manual Register Configuration Tab

This tab allows the user to read and modify the registers of the UCS2112 device.

When opened for the first time, the **Manual Register Configuration** tab is empty. To display the registers, press **Read all registers** button and a table will appear (see Figure 4-9).

To monitor the value of certain registers, select the corresponding rows in the table and press **Read selected register(s)** button.

To write a register value to the UCS2112 device, type the value in the Value column for the respective register, then press <Enter>.

| Address | Paoistar Nama                                    | Value |                                                                                               | Місвоснії              |
|---------|--------------------------------------------------|-------|-----------------------------------------------------------------------------------------------|------------------------|
| Addres  | Vhus1Current Measurement                         | 0x0   | lip: Write register values by changing the<br>value for the desired register and pressing the |                        |
| 0v1     | Volue2 Current Measurement                       | 0x23  | return key.                                                                                   |                        |
| 0x2     | VBUS Port Status                                 | 0x3   | Numeric Format                                                                                | UCS2112 Status:        |
| 0x2     | Internet Status 1                                | 0x0   | Hexadecimal     O     Decimal                                                                 | Thermal Shutdown:      |
| 0x4     | Interrupt Status 2                               | 0x0   |                                                                                               | Vs Over Voltage:       |
| 0xF     | General Status 1                                 | 0x69  | -                                                                                             | Vs Under Voltage:      |
| 0x10    | General Status 2                                 | 0x9   |                                                                                               | Thermal Regulation:    |
| 0x11    | General Configuration 1                          | 0x6   | -                                                                                             | Port 1 Port 2          |
| 0x12    | General Configuration 2                          | 0x2   | -                                                                                             | Power Enable:          |
| 0x13    | General Configuration 3                          | 0x70  | -                                                                                             | Attach Detect:         |
| 0x14    | Current Limit                                    | 0x3F  | -                                                                                             | Removal Detection:     |
| 0x15    | Auto-recovery Configuration                      | 0x2A  |                                                                                               | Low Current Alert:     |
| 0x16    | Total Accumulated Charge High Byte, Vbus1        | 0x0   |                                                                                               | Over Current Limit:    |
| 0x17    | Total Accumulated Charge Middle High Byte, Vbus1 | 0x0   |                                                                                               | Minimum Keep Out:      |
| 0x18    | Total Accumulated Charge Middle Low Byte, Vbus1  | 0x0   | 1                                                                                             | Current Rationing:     |
| 0x19    | Total Accumulated Charge Low Byte, Vbus1         | 0x0   | 1                                                                                             | Constant Current Mode: |
| Ox1A    | Total Accumulated Charge High Byte, Vbus2        | 0x0   | 1                                                                                             | Back-Bias Voltage:     |
| Ox1E    | Total Accumulated Charge Middle High Byte, Vbus2 | Ox6   |                                                                                               | EPBOR Bat State:       |
| 0x10    | Total Accumulated Charge Middle Low Byte, Vbus2  | 0x54  |                                                                                               | Disebarra Erra Pati    |
| 0x1D    | Total Accumulated Charge Low Byte, Vbus2         | 0x40  |                                                                                               |                        |
| Ox1E    | Charge Rationing Threshold High Byte, Vbus1      | 0xFF  |                                                                                               |                        |
| Ox1F    | Charge Rationing Threshold Low Byte, Vbus1       | 0xFF  |                                                                                               |                        |
| 0x20    | Charge Rationing Threshold High Byte, Vbus2      | 0xFF  |                                                                                               |                        |
| 0x21    | Charge Rationing Threshold Low Byte, Vbus2       | 0xFF  |                                                                                               |                        |
| 0x22    | Ration Configuration                             | 0x99  |                                                                                               |                        |
| 0x23    | Current Limit Behavior, Vbus1                    | 0x96  |                                                                                               |                        |
| 0x24    | Current Limit Behavior, Vbus2                    | 0x96  |                                                                                               |                        |
| 0xFD    | Product ID                                       | 0xE1  |                                                                                               |                        |
| 0xFE    | Manufacturer ID                                  | 0x5D  | Read selected register(s)                                                                     |                        |
| 0xFF    | Revision                                         | 0x81  |                                                                                               |                        |

FIGURE 4-9:

Manual Register Configuration Tab.

#### 4.2.7 **Status Bar**

The status bar provides information on the status of the device connected to the PC and also on the status of the device configuration.

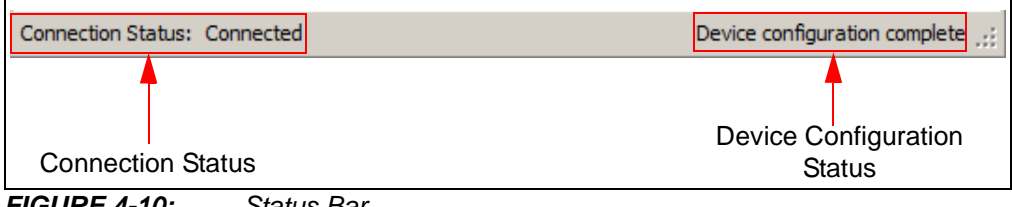

FIGURE 4-10: Status Bar.

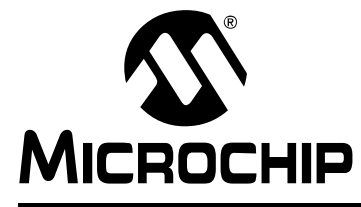

### UCS2112 DUAL USB PORT POWER EVALUATION BOARD USER'S GUIDE

# **Appendix A. Schematic and Layouts**

### A.1 INTRODUCTION

This appendix contains the following schematics and layouts for the UCS2112 Dual USB Port Power Evaluation Board:

- Board Schematic 1
- Board Schematic 2
- Board Top Silk
- Board Top Copper and Silk
- Board Top Copper
- Board Inner 1 GND
- Board Inner 2 Signal
- Board Bottom Copper
- Board Bottom Copper and Silk
- Board Bottom Silk

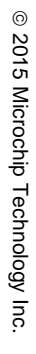

#### TP1 12V TP PAD PCB 1.6x1 C1 0.1uF 50V 0805 R1 1k 0603 1% 1% =C3 10uF 50V 1210 =C2 10uF 50V 1210 =C4 10uF 50V 1210 GND GND TP PAD PCB 1.6x1 TTP GND = MCP\_VDD LD1 GREEN GND VDD VDR VIN 5,6,7,8 Q1 SIR876ADP-T1-GE3 1,2,3 GND C5 4.7uF 10V 0805 HDRV BOOT PHASE LDRV C6 1uF 10V Power ON GND C7 220nF 10V 0603 GND GND R3 1k 0603 1% 4.7uH Į EF GND -VSEN +VSEN +ISEN -ISEN GPA0 GPA1 GPA2 GPA3 GPA3 GPA3 GPA4 GND C39 0603 R5 1k 0603 1% O TP7 5V TP LOOP Red R4 1k 0603 1% J2 $\begin{array}{c} \text{MCLR} \frac{1}{2} \\ \text{VDD} \frac{3}{3} \\ \text{GND} \frac{4}{4} \\ \text{PGD} \frac{5}{6} \\ \text{AUX} \end{array}$ C38 100pF 0603 7 GPA5/MCLR GPA6 GPA7 GPB0 GPB1 GPB2 23 24 MCP\_SDA LC9 22uF 10V 1210 =C8 22uF 10V 1210 =C10 22uF 10V 1210 =C40 22uF 10V 1210 =C41 22uF 10V 1210 MCP19118 MCP\_SCL GND ICSP HDR-2.54 Male 1x6 R8 1k 0603 1% R9 1k 0603 1% R10 SR10 1k 0603 1% 1% MCP\_VDD R11 R12 4.7k 4.7k 0603 0603 1% 1% J3 VBAT R13 470R 0603 5% MCP SDA MCP SCL HDR-2.54 Male 1x3 GND DNP UD3 GREEN UBAT HUB VDD33 TP2 TP3 TP PAD PCB 1.2x0.7 TP PAD PCB 1.2x0.7 C11 0.1uF 16V 0603 T GND C12 0.1uF 16V 0603 C13 4.7ul 6.3V 0603 U2B Power =C14 4.7uF 6.3V 0603 VDDCOREREG VBAT GND VDD33 2 7 VDDCR12 38 VDDCR12 VDDCR12 VDD12 VDD33 VDD33 VDDA33 VDDA33 VDDA33 VDDA33 17 VDDCR12 =C16 0.1uF 16V 0603 =C17 0.1uF 16V 0603 =C15 0.1uF 16V 0603 C18 2.2uF 6.3V 0603 0 EP C19 0.1uF 16V 0603 C20 0.1uF 16V 0603 USB84604 GND GND 0. GND GND GND GND GND

A.2 BOARD – SCHEMATIC 1

DS50002420A-page 32

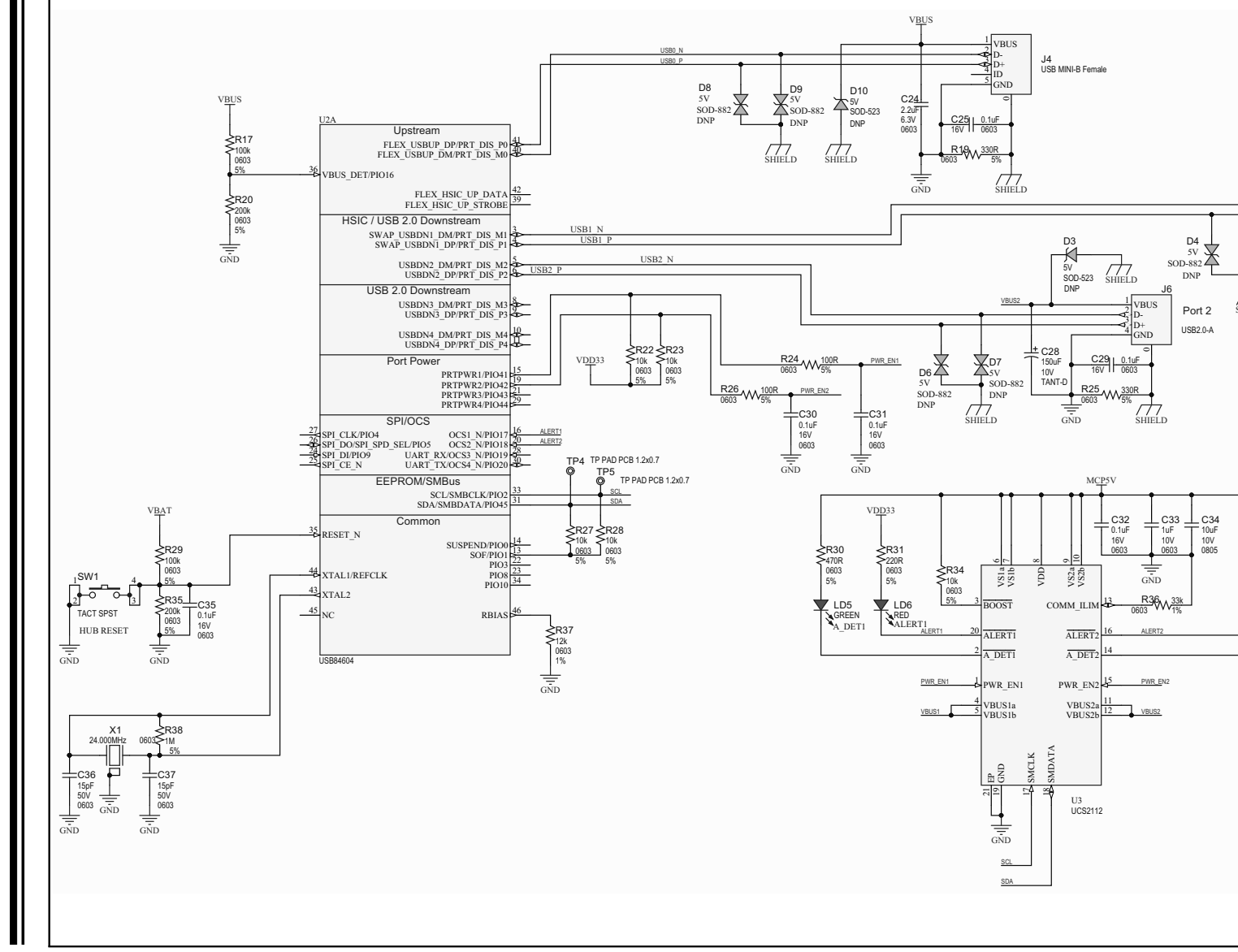

DS50002420A-page 33

A.3

**BOARD – SCHEMATIC 2** 

© 2015 Microchip Technology Inc.

### A.4 BOARD – TOP SILK

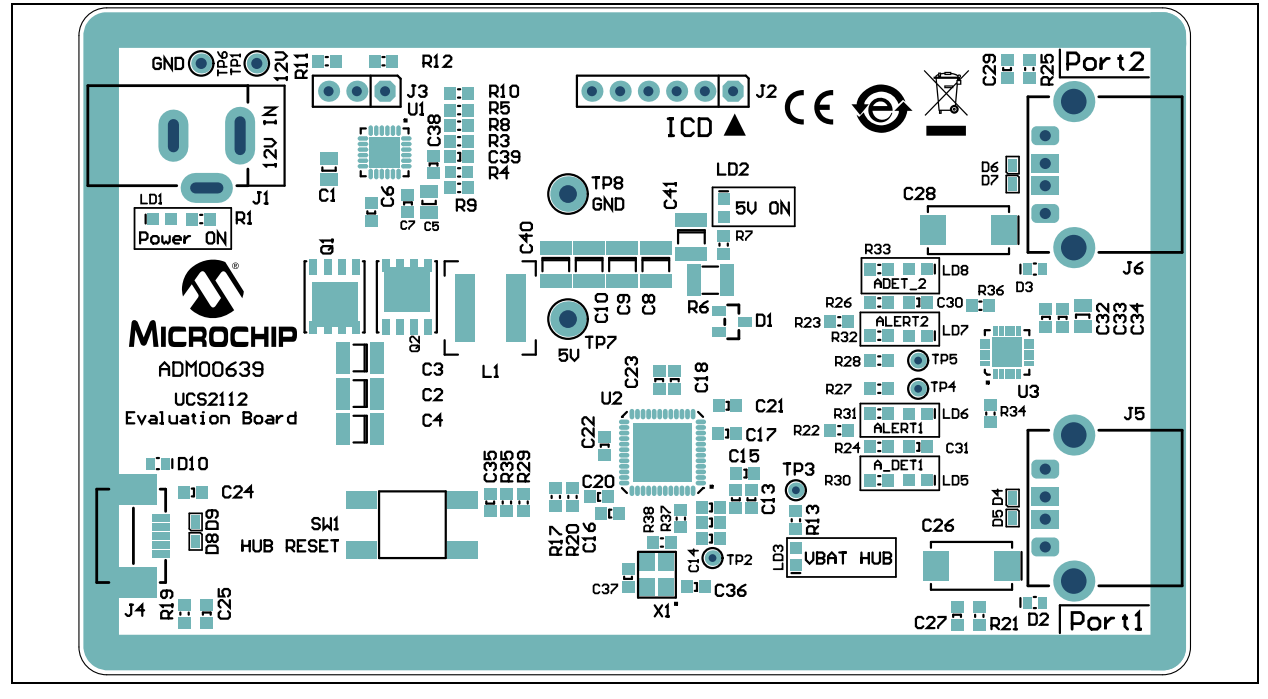

### A.5 BOARD – TOP COPPER AND SILK

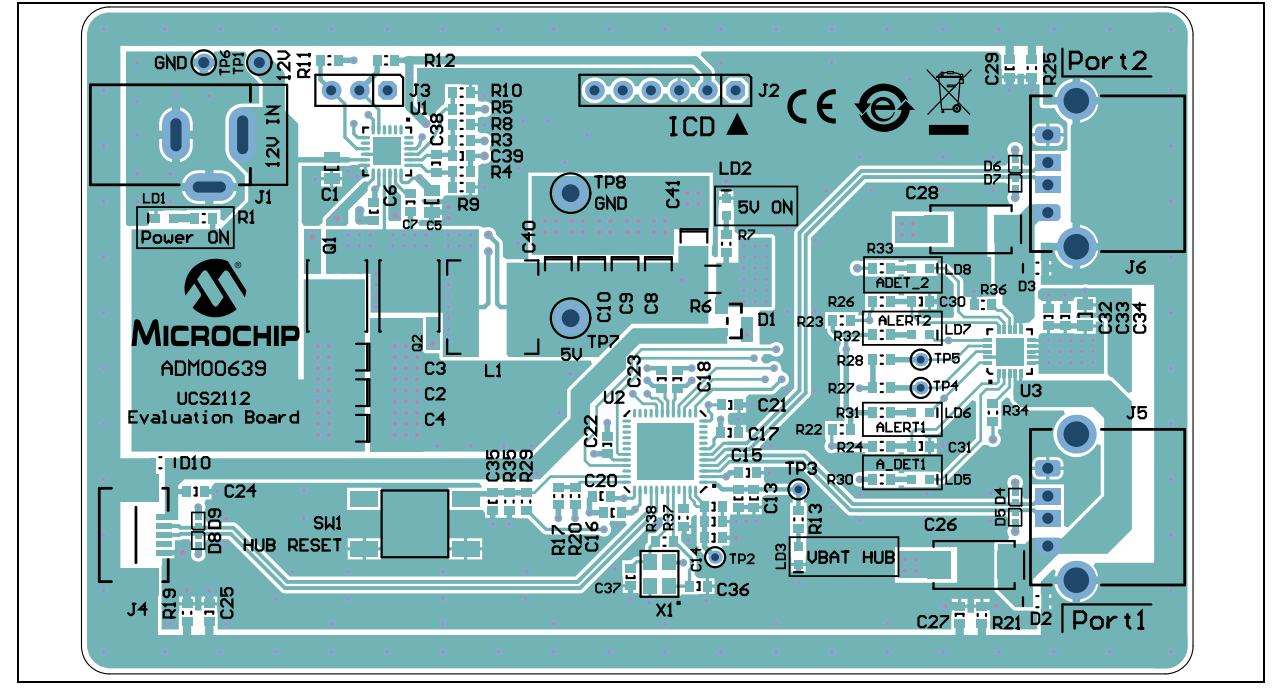

### A.6 BOARD – TOP COPPER

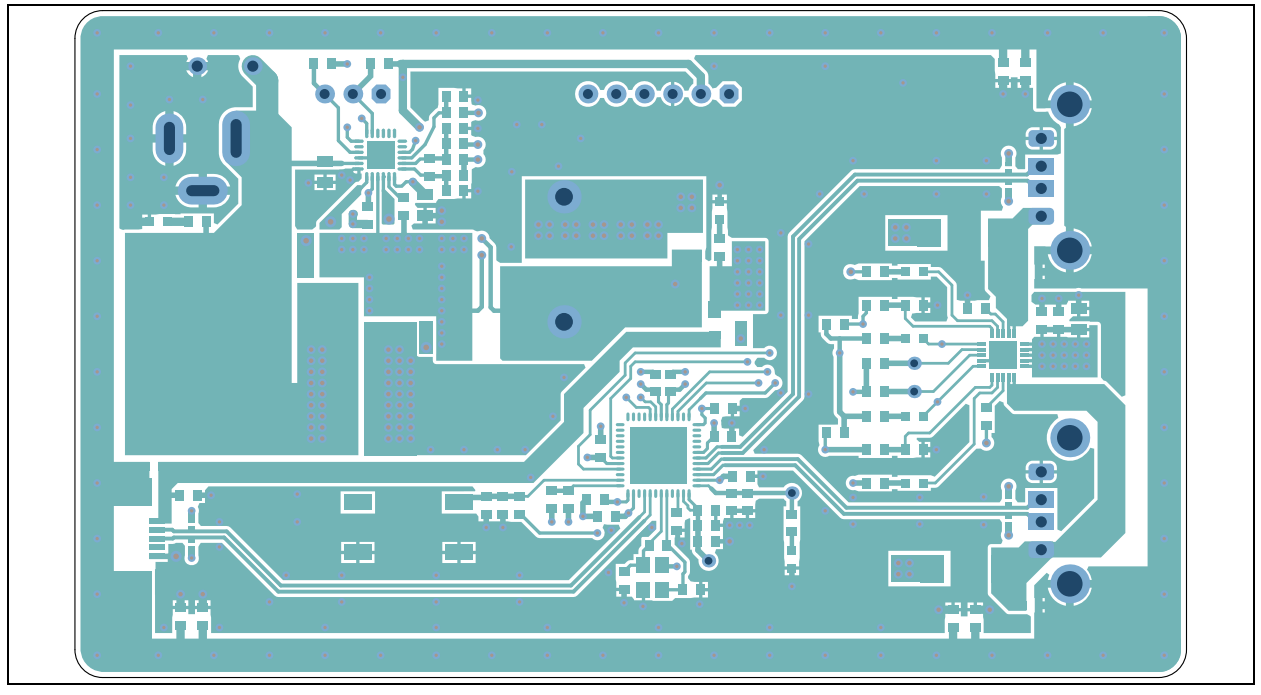

### A.7 BOARD - INNER 1 - GND

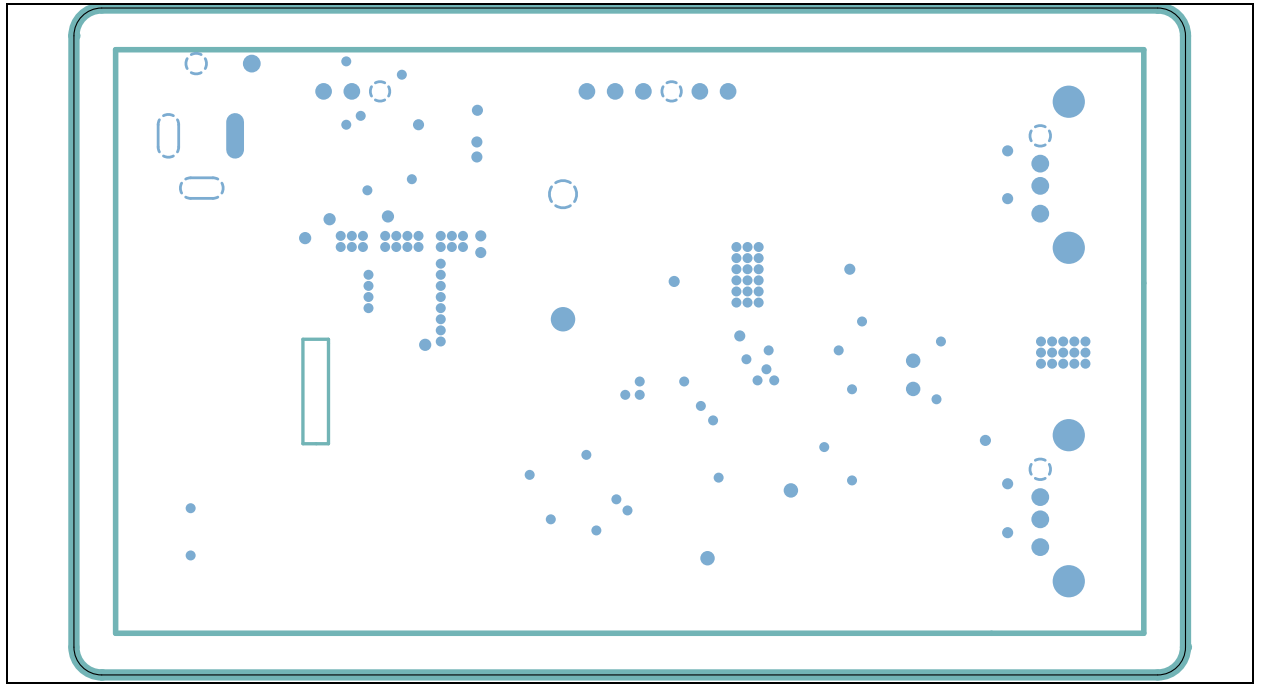

### A.8 BOARD – INNER 2 - SIGNAL

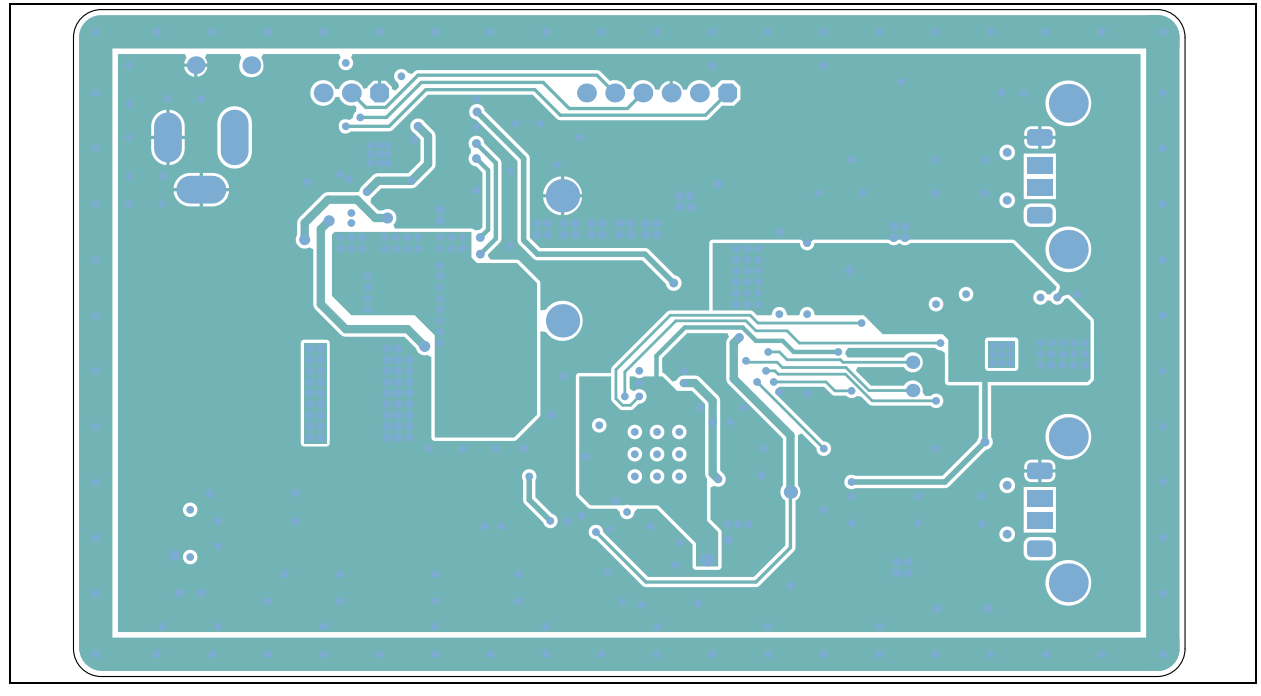

### A.9 BOARD – BOTTOM COPPER

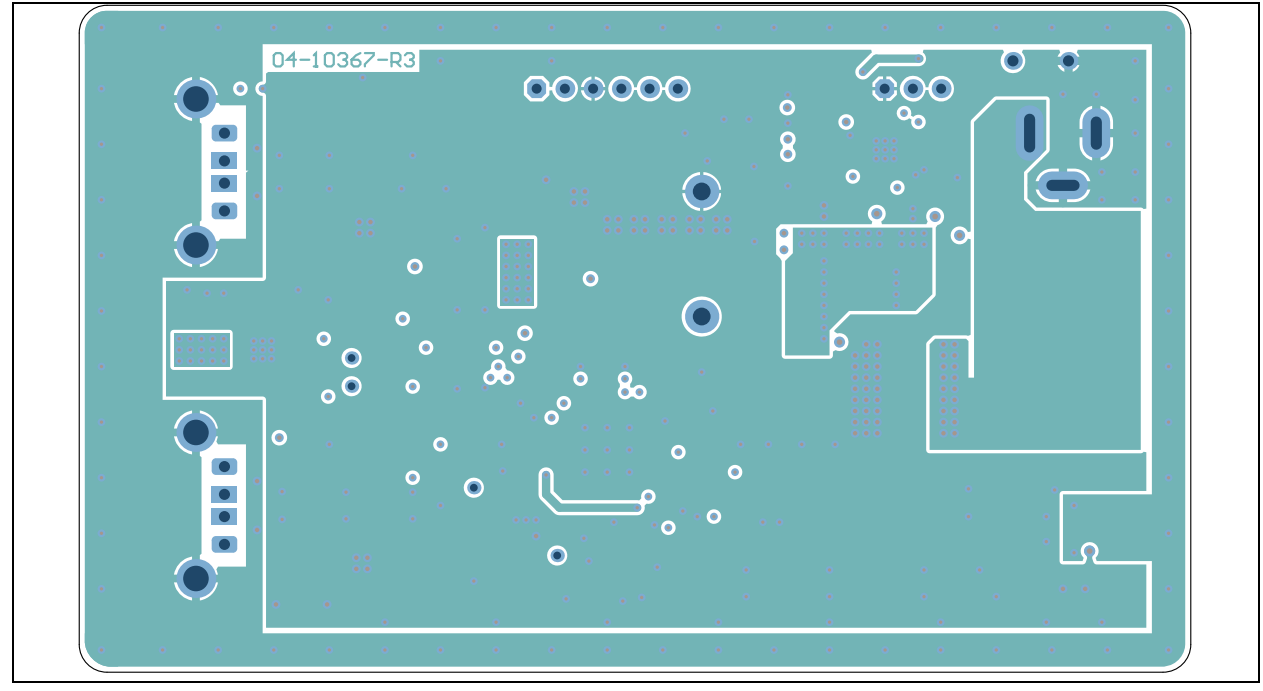

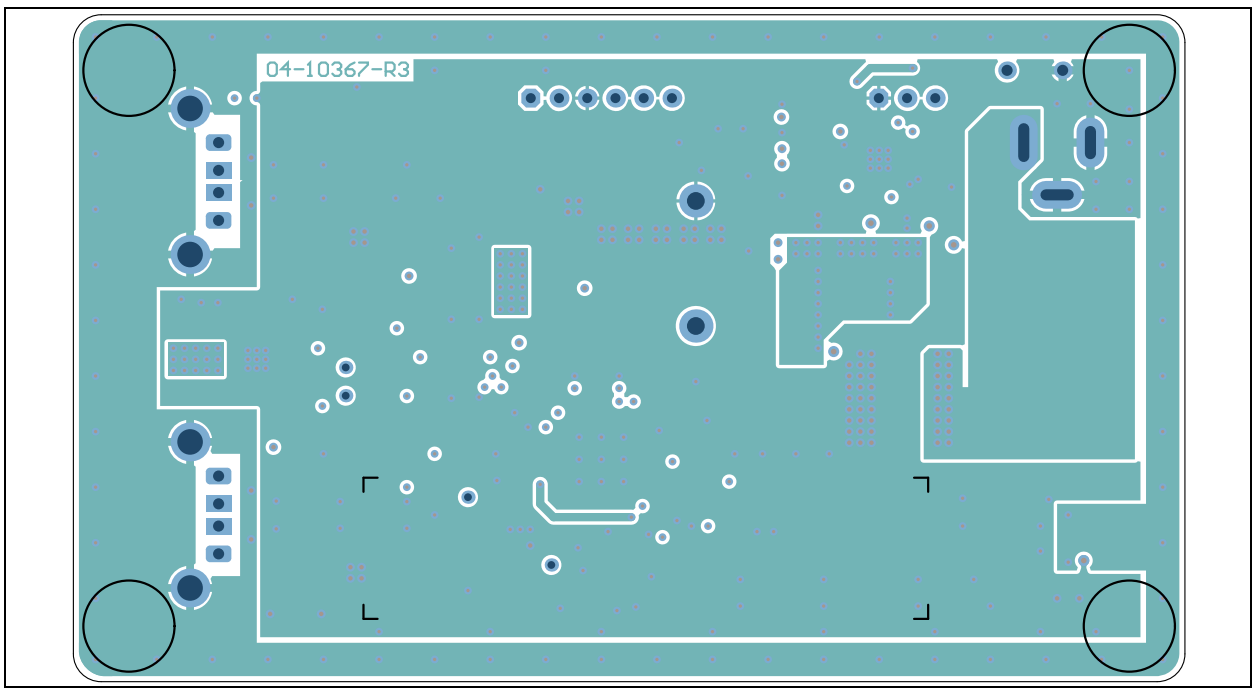

A.10 BOARD - BOTTOM COPPER AND SILK

### A.11 BOARD – BOTTOM SILK

|   | ۲ |   | - |
|---|---|---|---|
| • | ۲ |   |   |
| ┌ |   | Г |   |
| L | ۲ |   |   |

NOTES:

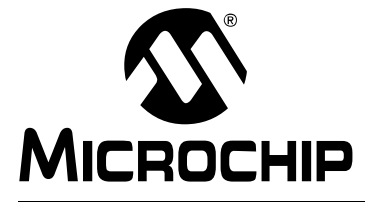

# UCS2112 DUAL USB PORT POWER EVALUATION BOARD USER'S GUIDE

# **Appendix B. Bill of Materials**

| Qty. | Designator                                                                                              | Description                                                            | Manufacturer 1                   | Part Number         |
|------|----------------------------------------------------------------------------------------------------|------------------------------------------------------------------------|----------------------------------|---------------------|
| 1    | C1                                                                                                    | Cap. ceramic 0.1 µF 50V 10% X7R<br>SMD 0805                            | Cal-Chip Electronics<br>Inc.     | GMC21X7R104K50NTLF  |
| 3    | C2, C3, C4                                                                                              | Cap. ceramic 10 μF 50V 20% X7R<br>SMD 1210                             | TDK Corporation                  | C3225X7R1H106M250AC |
| 1    | C5                                                                                                    | Cap. ceramic 4.7 µF 10V 20% X7R<br>SMD 0805                            | TDK Corporation                  | C2012X7R1A475M125AC |
| 2    | C6, C33                                                                                                 | Cap. ceramic 1 µF 10V 20% X7R SMD<br>0603                              | TDK Corporation                  | C1608X7R1A105M      |
| 1    | C7                                                                                                    | Cap. ceramic 0.22 µF 10V 10% X7R<br>SMD 0603                           | TDK Corporation                  | C1608X7R1A224K      |
| 5    | C8, C9, C10,<br>C40, C41                                                                                | Cap. ceramic 22 µF 10V 10% X7R<br>SMD 1210                             | TDK Corporation                  | C3225X7R1A226K230AC |
| 18   | C11, C12, C15,<br>C16, C17, C19,<br>C20, C21, C22,<br>C23, C25, C27,<br>C29, C30, C31,<br>C32, C35, C39 | Cap. ceramic 0.1 μF 16V 10% X7R<br>SMD 0603                            | AVX Corporation                  | 0603YC104KAT2A      |
| 2    | C13, C14                                                                                                | Cap. ceramic 4.7 µF 6.3V 20% X5R<br>SMD 0603                           | Panasonic <sup>®</sup> - ECG     | ECJ-1VB0J475M       |
| 1    | C18                                                                                                    | Cap. ceramic 2.2 µF 6.3V 20% X5R<br>SMD 0603                           | TDK Corporation                  | C1608X5R0J225M080AB |
| 1    | C24                                                                                                    | Cap. ceramic 2.2 µF 6.3V 10% X7R<br>SMD 0603                           | TDK Corporation                  | C1608X7R0J225K      |
| 2    | C26, C28                                                                                                | Cap. tantalum 150 μF 10V 10%<br>100mOhm SMD D                          | AVX Corporation                  | TPSD157K010R0100    |
| 1    | C34                                                                                                    | Cap. ceramic 10 µF 10V 10% X7R<br>SMD 0805                             | TDK Corporation                  | C2012X7R1A106K125AC |
| 2    | C36, C37                                                                                                | Cap. ceramic 15 pF 50V 5% NP0 SMD 0603                                 | TDK Corporation                  | C1608C0G1H150J      |
| 1    | C38                                                                                                    | Cap. ceramic 100 pF 25V 10% NP0<br>SMD 0603                            | AVX Corporation                  | 06033A101KAT2A      |
| 1    | CBL1                                                                                                    | Mech. HW cable USB-A Male to Mini<br>USB-B Male 3 ft black             | Katerno                          | 10UM-02103BK        |
| 1    | D1                                                                                                    | Diode Schottky arr. BAT754C 600 mV<br>200 mA 30V SOT-23-3              | NXP Semiconductor                | BAT754C,215         |
| 3    | D2, D3, D10                                                                                             | Diode Zener T5V0S5-7 5V 150 mW<br>SMD SOD-523 - <b>DO NOT POPULATE</b> | Diodes <sup>®</sup> Incorporated | T5V0S5-7            |
| 6    | D4, D5, D6, D7,<br>D8, D9                                                                               | Diode Zener PESD5V0X1BL 5V SMD<br>SOD-882 - <b>DO NOT POPULATE</b>     | NXP Semiconductor                | PESD5V0X1BL,315     |

#### TABLE B-1: BILL OF MATERIALS (BOM)

**Note 1:** The components listed in this Bill of Materials are representative of the PCB assembly. The released BOM used in manufacturing uses all RoHS-compliant components.

| Qty. | Designator                     | Description                                                                         | Manufacturer 1               | Part Number       |
|------|--------------------------------|-------------------------------------------------------------------------------------|------------------------------|-------------------|
| 1    | J1                             | Conn. power 2.1 mm 5.5 mm switch TH R/A                                             | CUI Inc.                     | PJ-002A           |
| 1    | J2                             | Conn. header-2.54 Male 1x6 gold<br>5.84 MH TH vert.                                 | FCI                          | 68001-106HLF      |
| 1    | J3                             | Conn. header-2.54 Male 1x3 gold<br>5.84 MH TH vert <b>DO NOT</b><br><b>POPULATE</b> | FCI                          | 68000-103HLF      |
| 1    | J4                             | Conn. USB MINI-B Female SMD R/A                                                     | Hirose Electric Co.,<br>Ltd. | UX60SC-MB-5ST(80) |
| 2    | J5, J6                         | Conn. USB 2.0 STD-A Female TH R/A                                                   | TE Connectivity, Ltd.        | 292303-1          |
| 1    | L1                             | Inductor 4.7 uH 13.6A 20% SMD<br>L7.5W7.2H7                                         | Coilcraft                    | XAL7070-472MEC    |
| 5    | LD1, LD2, LD3,<br>LD5, LD8     | Diode LED green 2.2V 25 mA 15 mcd<br>clear SMD 0603                                 | Kingbright Corp.             | APT1608SGC        |
| 2    | LD6, LD7                       | Diode LED red 1.95V 30 mA 700 mcd clear SMD 0603                                    | Kingbright Corp.             | APTD1608SURCK     |
| 4    | PAD1, PAD2,<br>PAD3, PAD4      | Mech. HW rubber pad cylindrical D7.9<br>H5.3 black                                  | 3M                           | SJ61A11           |
| 1    | PCB1                           | Printed Circuit Board - UCS2112 Dual<br>USB Port Power Evaluation Board             | —                            | 04-10367-R3       |
| 1    | PS1                            | Mech. HW power supply 12V 3A DC 2.1 mm jack                                         | CUI Inc.                     | EMSA120300-P5P-SZ |
| 1    | Q1                             | Trans. FET N-CH SIR876ADP-T1-GE3<br>100V 40A 62.5W PPAK SO-8                        | Vishay Siliconix             | SIR876ADP-T1-GE3  |
| 1    | Q2                             | Trans. FET N-CH SIR662DP-T1-GE3<br>60V 60A 104 PPAK SO-8                            | Vishay Siliconix             | SIR662DP-T1-GE3   |
| 7    | R1, R3, R4, R5,<br>R8, R9, R10 | Resistor TKF 1kΩ 1% 1/10W SMD<br>0603                                               | Panasonic                    | ERJ-3EKF1001V     |
| 1    | R6                             | Resistor TKF 0R 1/3W SMD 1210                                                       | Vishay/Dale                  | CRCW12100000Z0EA  |
| 4    | R7, R13, R30,<br>R33           | Resistor TKF 470Ω 5% 1/10W SMD<br>0603                                              | Panasonic                    | ERJ-3GEYJ471V     |
| 2    | R11, R12                       | Resistor TKF 4.7kΩ 1% 1/10W SMD<br>0603                                             | Panasonic                    | ERJ-3EKF4701V     |
| 2    | R17, R29                       | Resistor TKF 100kΩ 5% 1/10W SMD<br>0603 (Don't Use, Duplicate, Use<br>RSMT0026)     | Panasonic                    | ERJ-3GEYJ104V     |
| 3    | R19, R21, R25                  | Resistor MF 330R 5% 1/16W SMD<br>0603                                               | Panasonic                    | ERA-V33J331V      |
| 2    | R20, R35                       | Resistor TKF 200kΩ 5% 1/10W SMD<br>0603                                             | Panasonic                    | ERJ-3GEYJ204V     |
| 5    | R22, R23, R27,<br>R28, R34     | Resistor TKF 10kΩ 5% 1/10W SMD<br>0603                                              | Panasonic                    | ERJ-3GEYJ103V     |
| 2    | R24, R26                       | Resistor TKF 100Ω 5% 1/10W SMD<br>0603                                              | Vishay/Dale                  | CRCW0603100RJNEA  |
| 2    | R31, R32                       | Resistor TKF 220Ω 5% 1/10W SMD<br>0603                                              | NIC Components<br>Corp.      | NRC06J221TRF      |
| 1    | R36                            | Resistor TKF 33kΩ 1% 1/10W SMD<br>0603                                              | Panasonic                    | ERJ-3EKF3302V     |

#### TABLE B-1: BILL OF MATERIALS (BOM)

**Note 1:** The components listed in this Bill of Materials are representative of the PCB assembly. The released BOM used in manufacturing uses all RoHS-compliant components.

| Qty. | Designator | Description                                                     | Manufacturer 1                   | Part Number              |
|------|------------|-----------------------------------------------------------------|----------------------------------|--------------------------|
| 1    | R37        | Resistor TKF 12kΩ 1% 1/10W SMD<br>0603                          | Yageo Corporation                | RC0603FR-0712KL          |
| 1    | R38        | Resistor TKF 1MΩ 5% 1/10W SMD<br>0603                           | Yageo Corporation                | 9C06031A1004JLHFT        |
| 1    | SW1        | Switch TACT SPST 12V 50 mA<br>TL3301AF260QG SMD                 | E-Switch <sup>®</sup> , Inc.     | TL3301AF260QG            |
| 1    | TP7        | Conn. TP loop red TH - <b>DO NOT</b><br>POPULATE                | Keystone Electronics Corp.       | 5010                     |
| 1    | TP8        | Conn. TP loop black TH - <b>DO NOT POPULATE</b>                 | Keystone Electronics<br>Corp.    | 5011                     |
| 1    | U1         | Microchip analog PWM controller<br>1.6 MHz MCP19118-E/MJ QFN-24 | Microchip Technology<br>Inc.     | MCP19118-E/MJ            |
| 1    | U2         | Microchip interface USB Hub/Flash<br>USB84604 QFN-48            | Microchip Technology<br>Inc.     | USB84604AFT-B-001080     |
| 1    | U3         | Microchip interface USB power switch<br>UCS2112-1-V/G4 QFN-20   | Microchip Technology<br>Inc.     | UCS2112-1-V/G4           |
| 1    | X1         | Crystal 24 MHz 18 pF SMD ABM8G                                  | Abracon <sup>®</sup> Corporation | ABM8G-24.000MHZ-18-D2Y-T |

TABLE B-1: BILL OF MATERIALS (BOM)

**Note 1:** The components listed in this Bill of Materials are representative of the PCB assembly. The released BOM used in manufacturing uses all RoHS-compliant components.

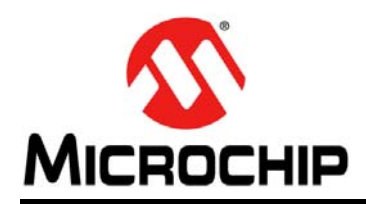

### **Worldwide Sales and Service**

#### AMERICAS

Corporate Office 2355 West Chandler Blvd. Chandler, AZ 85224-6199 Tel: 480-792-7200 Fax: 480-792-7277 Technical Support: http://www.microchip.com/ support

Web Address: www.microchip.com

Atlanta Duluth, GA Tel: 678-957-9614 Fax: 678-957-1455

Austin, TX Tel: 512-257-3370

Boston Westborough, MA Tel: 774-760-0087 Fax: 774-760-0088

**Chicago** Itasca, IL Tel: 630-285-0071 Fax: 630-285-0075

**Cleveland** Independence, OH Tel: 216-447-0464 Fax: 216-447-0643

**Dallas** Addison, TX Tel: 972-818-7423 Fax: 972-818-2924

**Detroit** Novi, MI Tel: 248-848-4000

Houston, TX Tel: 281-894-5983

Indianapolis Noblesville, IN Tel: 317-773-8323 Fax: 317-773-5453

Los Angeles Mission Viejo, CA Tel: 949-462-9523 Fax: 949-462-9608

New York, NY Tel: 631-435-6000

San Jose, CA Tel: 408-735-9110

**Canada - Toronto** Tel: 905-673-0699 Fax: 905-673-6509

#### ASIA/PACIFIC

Asia Pacific Office Suites 3707-14, 37th Floor Tower 6, The Gateway

Harbour City, Kowloon Hong Kong Tel: 852-2943-5100 Fax: 852-2401-3431

Australia - Sydney Tel: 61-2-9868-6733 Fax: 61-2-9868-6755

**China - Beijing** Tel: 86-10-8569-7000 Fax: 86-10-8528-2104

**China - Chengdu** Tel: 86-28-8665-5511 Fax: 86-28-8665-7889

China - Chongqing Tel: 86-23-8980-9588 Fax: 86-23-8980-9500

China - Dongguan Tel: 86-769-8702-9880

**China - Hangzhou** Tel: 86-571-8792-8115 Fax: 86-571-8792-8116

**China - Hong Kong SAR** Tel: 852-2943-5100 Fax: 852-2401-3431

**China - Nanjing** Tel: 86-25-8473-2460 Fax: 86-25-8473-2470

**China - Qingdao** Tel: 86-532-8502-7355 Fax: 86-532-8502-7205

**China - Shanghai** Tel: 86-21-5407-5533 Fax: 86-21-5407-5066

China - Shenyang Tel: 86-24-2334-2829 Fax: 86-24-2334-2393

**China - Shenzhen** Tel: 86-755-8864-2200 Fax: 86-755-8203-1760

**China - Wuhan** Tel: 86-27-5980-5300 Fax: 86-27-5980-5118

**China - Xian** Tel: 86-29-8833-7252 Fax: 86-29-8833-7256

#### ASIA/PACIFIC

**China - Xiamen** Tel: 86-592-2388138 Fax: 86-592-2388130

**China - Zhuhai** Tel: 86-756-3210040 Fax: 86-756-3210049

India - Bangalore Tel: 91-80-3090-4444 Fax: 91-80-3090-4123

India - New Delhi Tel: 91-11-4160-8631 Fax: 91-11-4160-8632

India - Pune Tel: 91-20-3019-1500

**Japan - Osaka** Tel: 81-6-6152-7160 Fax: 81-6-6152-9310

**Japan - Tokyo** Tel: 81-3-6880- 3770 Fax: 81-3-6880-3771

**Korea - Daegu** Tel: 82-53-744-4301 Fax: 82-53-744-4302

Korea - Seoul Tel: 82-2-554-7200 Fax: 82-2-558-5932 or 82-2-558-5934

Malaysia - Kuala Lumpur Tel: 60-3-6201-9857 Fax: 60-3-6201-9859

Malaysia - Penang Tel: 60-4-227-8870 Fax: 60-4-227-4068

Philippines - Manila Tel: 63-2-634-9065 Fax: 63-2-634-9069

**Singapore** Tel: 65-6334-8870 Fax: 65-6334-8850

**Taiwan - Hsin Chu** Tel: 886-3-5778-366 Fax: 886-3-5770-955

**Taiwan - Kaohsiung** Tel: 886-7-213-7828

Taiwan - Taipei Tel: 886-2-2508-8600 Fax: 886-2-2508-0102

**Thailand - Bangkok** Tel: 66-2-694-1351 Fax: 66-2-694-1350

#### EUROPE

Austria - Wels Tel: 43-7242-2244-39 Fax: 43-7242-2244-393

**Denmark - Copenhagen** Tel: 45-4450-2828 Fax: 45-4485-2829

France - Paris Tel: 33-1-69-53-63-20 Fax: 33-1-69-30-90-79

Germany - Dusseldorf Tel: 49-2129-3766400

Germany - Karlsruhe Tel: 49-721-625370

**Germany - Munich** Tel: 49-89-627-144-0 Fax: 49-89-627-144-44

Italy - Milan Tel: 39-0331-742611 Fax: 39-0331-466781

Italy - Venice Tel: 39-049-7625286

**Netherlands - Drunen** Tel: 31-416-690399 Fax: 31-416-690340

Poland - Warsaw Tel: 48-22-3325737

**Spain - Madrid** Tel: 34-91-708-08-90 Fax: 34-91-708-08-91

Sweden - Stockholm Tel: 46-8-5090-4654

**UK - Wokingham** Tel: 44-118-921-5800 Fax: 44-118-921-5820

07/14/15

# **X-ON Electronics**

Largest Supplier of Electrical and Electronic Components

Click to view similar products for Power Management IC Development Tools category:

Click to view products by Microchip manufacturer:

Other Similar products are found below :

EVAL-ADM1168LQEBZ EVB-EP5348UI MIC23451-AAAYFLEV MIC5281YMMEEV DA9063-EVAL ADP122-3.3-EVALZ ADP130-0.8-EVALZ ADP130-1.2-EVALZ ADP130-1.5-EVALZ ADP130-1.8-EVALZ ADP1712-3.3-EVALZ ADP1714-3.3-EVALZ ADP1715-3.3-EVALZ ADP1716-2.5-EVALZ ADP1740-1.5-EVALZ ADP1752-1.5-EVALZ ADP1828LC-EVALZ ADP1870-0.3-EVALZ ADP1871-0.6-EVALZ ADP1873-0.6-EVALZ ADP1874-0.3-EVALZ ADP1882-1.0-EVALZ ADP199CB-EVALZ ADP2102-1.25-EVALZ ADP1871-0.6-I.875EVALZ ADP2102-1.8-EVALZ ADP2102-2-EVALZ ADP2102-3-EVALZ ADP2102-4-EVALZ ADP2106-1.8-EVALZ ADP2147CB-110EVALZ AS3606-DB BQ24010EVM BQ24075TEVM BQ24155EVM BQ24157EVM-697 BQ24160EVM-742 BQ24296MEVM-655 BQ25010EVM BQ3055EVM NCV891330PD50GEVB ISLUSBI2CKITIZ LM2744EVAL LM2854EVAL LM3658SD-AEV/NOPB LM3658SDEV/NOPB LM3691TL-1.8EV/NOPB LM4510SDEV/NOPB LM5033SD-EVAL LP38512TS-1.8EV